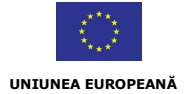

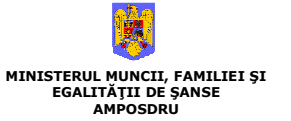

FONDUL SOCIAL EUROPEAN POS DRU 2007-2013

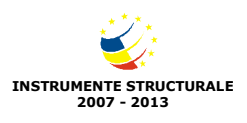

#### Corrigendum nr. 1 la

Ghidul Solicitantului nr. 17 "Şcoala pentru toti" Ghidul Solicitantului nr. 18 "Universitate pentru piata muncii" Ghidul Solicitantului nr. 19 "Carieră în educație și formare" Ghidul Solicitantului nr. 20 "Parteneri în formare continuă" Ghidul Solicitantului nr. 21 "Programe doctorale mai bune" Ghidul Solicitantului nr. 22 "Învață pentru cariera ta!" Ghidul Solicitantului nr. 23 "Nu abandona scoala!" Ghidul Solicitantului nr. 24 "Continuă să te califici!" Ghidul Solicitantului nr. 25-32 "Antreprenoriatul, o alternativă de carieră" Ghidul Solicitantului nr. 33-40 "Adaptabilitate și flexibilitate" Ghidul Solicitantului nr. 41 "Parteneri pentru ocupare" Ghidul Solicitantului nr. 42 "Servicii de ocupare eficiente" Ghidul Solicitantului nr. 43 "Specialisti în ocupare" Ghidul Solicitantului nr. 44-51 "Fii activ pe piața muncii!" Ghidul Solicitantului nr. 52 "Mediul rural – mai mult decât agricultură" Ghidul Solicitantului nr. 53 "Economie socială și solidaritate" Ghidul Solicitantului nr. 54 "Schimb de bune practici"

 Termenul limită pentru transmiterea electronică a cererilor de finanţare în cadrul cererilor de propuneri de proiecte nr. 17-21 şi 23 se prelungeşte cu 7 (şapte) zile, până la data de <u>07.10.2</u>008 ora 17.00.

Termenul limită pentru transmiterea electronică a cererilor de finanţare în cadrul cererilor de propuneri de projecte nr. 22 şi 24-54 se prelungeşte cu 7 (şapte) zile, până la data de <u>05.09.2008</u> ora 17.00.

**3.** Textul **<u>Capitolului 6</u> – Cum se completează cererea de finanțare** din Ghidul Solicitantului nr. 17-54 se înlocuiește integral, după cum urmează:

#### 6. Cum se completează cererea de finanțare

#### 1. Informații generale privind depunerea unei cereri de finanțare

În vederea completării și transmiterii unei cereri de finanțare în cadrul cererilor de propuneri de proiecte finanțate prin POS DRU, vă rugăm să accesați pagina de internet a AMPOSDRU, respectiv <u>www.fseromania.ro</u>, secțiunea <u>"Cerere de propuneri de proiecte"</u>, link <u>ActionWeb</u>.

Toate cererile de finanțare pentru POSDRU se completează și se transmit electronic.

Pentru a completa și transmite o cerere de finanțare în cadrul unei cereri de propuneri de proiecte pentru POS DRU trebuie să parcurgeți **3 etape**:

- Etapa 1: Crearea unui cont și înregistrarea organizației: în această etapă în calitate de solicitant veți crea un cont în cadrul sistemului informatic Actionweb în vederea stabilirii numelui de utilizator și a parolei cu care aveți posibilitatea de a accesa ulterior sistemul informatic al POS DRU<sup>1</sup>; după crearea contului, vă rugăm să completați informații privind organizația pe care o reprezentați, respectiv completarea secțiunii "Profilul meu";
- Etapa 2: Completarea formularului electronic al cererii de finanţare în această etapă veţi completa şi detalia toate informaţiile privind proiectul propus de dumneavoastră, inclusiv privind partenerii propuşi de dumneavoastră pentru implementarea proiectului;
- Etapa 3: Transmiterea on-line a cererii de finanţare. După transmiterea on-line a cererii de finanţare, anexele 1-5 (declaraţii) se transmit pe suport hârtie, datate, semnate și ştampilate de către reprezentantul legal al organizaţiei, împreună cu acordul de parteneriat către AMPOSDRU prin servicii de curierat.

Formularul *Cererii de Finanțare* pentru POS DRU cuprinde următoarele *componente*:

- **Formular Electronic Cererea de Finanțare** –se completează on-line în etapa 2 și cuprinde informații despre proiectul propus, despre solicitant și despre partenerii acestuia;
- Declarații declarație de conformitate (Anexa 1), declarație de angajament (Anexa 2), declarație de eligibilitate (Anexa 3), declarație privind respectarea principiului egalității de şanse (Anexa 4), declarație privind respectarea cerințelor de informare şi publicitate (Anexa 5). Datele privind organizația dumneavoastră, precum şi funcția şi numele şi prenumele reprezentantului legal sunt introduse automat de sistemul informatic în funcție de informațiile menționate de dumneavoastră în formularul electronic.

<sup>&</sup>lt;sup>1</sup> În cazul în care v-ați înregistrat în sistem anterior, vă rugăm să folosiți același nume de utilizator și aceeași parolă.

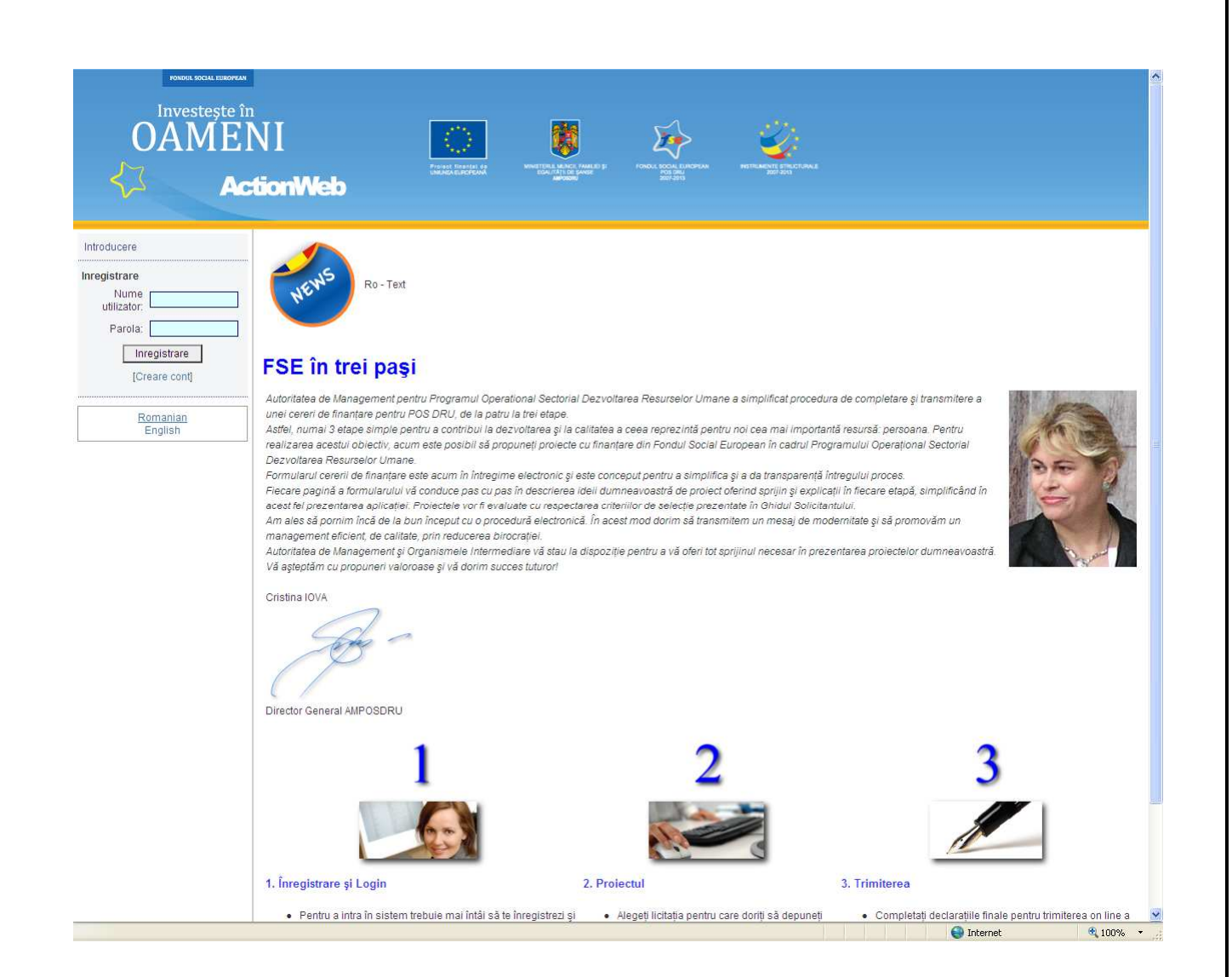

#### IMPORTANT

Vă rugăm să rețineți că:

**TOATE** cererile de finanțare nerambursabilă pentru POS DRU se completează și se transmit on-line, în limba română. În acest sens vă rugăm să accesați pagina de internet a AMPOSDRU, respectiv www.fseromania.ro, secțiunea "Cerere de propuneri de proiecte", link ActionWeb.

#### <u>Cererile de finanțare transmise prin orice alte mijloace vor fi</u> <u>respinse!</u>

Cererea de finanțare și anexele 1-5 se transmit on-line până la termenul limită prevăzut pentru fiecare cerere de propuneri de proiecte.

După transmiterea on-line a cererii de finanțare, **declarațiile** (anexele 1-5 ale cererii de finanțare) tipărite, datate, semnate și ștampilate și acordul de parteneriat completat, datat, semnat și ștampilat trebuie primite prin servicii de curierat de către AMPOSDRU, la adresa România, București, Str. Calea Plevnei nr. 46-48, sector 1, în termen de maxim 5 zile de la transmiterea electronică a proiectului.

În calitate de solicitant trebuie să verificați dacă cererea de finanțare nerambursabilă este completă și dacă ați datat, semnat și ștampilat toate declarațiile care fac parte integrantă din cererea de finanțare.

#### 2. Cum începeți scrierea unui proiect/cerere de finanțare

Pentru a începe completarea unei cereri de finanțare, pașii pe care trebuie să îi urmați sunt:

- accesați pagina de internet a AMPOSDRU, www.fseromania.ro;
- accesați secțiunea "Cerere de propuneri de proiecte";
- selectaţi link "ActionWeb";
- vă înregistraţi în sistemul informatic ActionWeb. În cazul în care accesaţi acest sistem informatic pentru prima dată, vă rugăm să vă creaţi un cont (etapa 1 din acest Capitol). În cazul în care aveţi deja un cont creat (prin înregistrarea anterioară în sistemul informatic), vă rugăm să utilizaţi acelaşi nume de utilizator şi parola anterior stabilite;
- accesaţi secţiunea "Cerere de propuneri";
- selectați cererea de propuneri de proiecte în cadrul căreia doriți să depuneți o cerere de finanțare și utilizați butonul "Începere proiect";
- completați toate secțiunile cererii de finanțare (etapa 2 din acest Capitol).

### Atenție!

Datele de identificare ale solicitantului, partenerilor și ale echipei de implementare a proiectului se introduc <u>numai</u> în secțiunile "Profilul meu", "Partenerii" și "Trimite proiect".

Vă rugăm să nu introduceți date de identificare ale solicitantului, partenerilor și ale echipei de implementare a proiectului în celelalte secțiuni ale Cererii de Finanțare. Astfel, experții evaluatori vor evalua propunerea de proiect fără a cunoaște datele de identificare ale solicitantului.

#### 3. Cum modificați un proiect/cerere de finanțare

Fiecare cerere de finanțare pe care o completați este salvată de sistemul informatic ca o versiune provizorie (schiță) în cadrul secțiunii **"Dosarul meu"**. Pentru modificarea unei cereri de finanțare/unui proiect, pașii pe care trebuie să îi urmați sunt:

- accesaţi pagina de internet a AMPOSDRU <u>www.fseromania.ro;</u>
- accesaţi secţiunea "Cerere de propuneri de proiecte";

- selectaţi link <u>"ActionWeb</u>";
- vă înregistrați în sistemul informatic ActionWeb cu numele de utilizator și parola stabilite;
- accesați secțiunea "Dosarul meu";
- selectați opțiunea "Arată lista proiectului";
- selectaţi opţiunea "Editează proiect";
- completați toate secțiunile cererii de finanțare (în conformitate cu etapele descrise în acest Capitol).

Aveți posibilitatea de a completa secțiunile cererii de finanțare în ordinea dorită de dumneavoastră. După completarea fiecărei secțiuni vă rugăm să salvați informațiile introduse, respectiv utilizați butonul "Salvează".

În cazul în care v-ați înregistrat în sistemul informatic ActionWeb anterior, vă rugăm să folosiți același nume de utilizator și aceeași parolă.

#### 4. Etapele completării unei cereri de finanțare

4.1. Etapa 1 – Înregistrare și Login

**Prima etapă** pe care trebuie să o parcurgeți este **înregistrarea organizației** pe care o reprezentați, respectiv crearea unui cont în cadrul sistemului informatic al POS DRU, respectiv Actionweb. În acest sens veți furniza următoarele informații:

- **Nume utilizator** (introduceți un nume de utilizator pe care îl veți folosi pentru accesarea viitoare a aplicației web minim 6 caractere);
- Parolă (introduceți o parolă pe care o veți utiliza pentru accesarea viitoare a aplicației web minim 6 caractere);
- Denumirea organizației (specificați denumirea organizației pe care o reprezentați) max.
   350 caractere;
- Adresă poștă electronică (specificați adresa de e-mail) max. 150 caractere.

Datele pe care le introduceți în această secțiune privind **denumirea organizației și adresa de poștă electronică** vor fi automat introduse de sistemul informatic în secțiunile următoare. În acest sens vă **rugăm să vă asigurați și să verificați corectitudinea acestor informații înainte de a confirma crearea contului**.

După introducerea acestor date vă rugăm să utilizați butonul "Creare cont". Numele de utilizator și parola astfel stabilite vor fi utilizate de dumneavoastră de fiecare dată când accesați sistemul informatic ActionWeb.

După confirmarea înregistrării dumneavoastră, puteți accesa sistemul informatic. <u>Vă rugăm să</u> <u>rețineți numele de utilizator ales și parola întrucât vă vor fi solicitate de fiecare dată când</u> <u>doriți să accesați sistemul informatic al POS DRU</u>.

În acest sens vă sugerăm să introduceți un nume de utilizator și o parolă ușor de reținut și în același timp să asigurați **confidențialitatea acestora**, pentru a evita posibilitatea ca o altă persoană să modifice, să șteargă sau să copieze proiectul propus de dumneavoastră. **După transmiterea electronică a cererii de finanțare nu se mai pot aduce modificări proiectului, iar sistemul informatic va asigura securitatea proiectului propus de dumneavoastră.** 

| ACTOMINED                       |      |
|---------------------------------|------|
| Introducere Creare cont         |      |
| Inregistrare INREGISTRARE       |      |
| utilizator*:                    |      |
| Parola: Parola*:                |      |
| [Creare cont] PROFILUL MEU      |      |
| Romanian Denumire organizație*. |      |
| English                         |      |
| Adresă poștă electronică*:      |      |
| Creare cont Resetati            |      |
|                                 |      |
|                                 |      |
|                                 |      |
|                                 |      |
|                                 |      |
|                                 |      |
|                                 |      |
|                                 |      |
|                                 |      |
|                                 |      |
|                                 |      |
|                                 |      |
|                                 | 100% |

Accesarea sistemului informatic cu același nume de utilizator și aceeași parolă vă oferă posibilitatea completării și transmiterii uneia sau mai multor cereri de finanțare în cadrul diferitelor cereri de propuneri de proiecte pentru POS DRU.

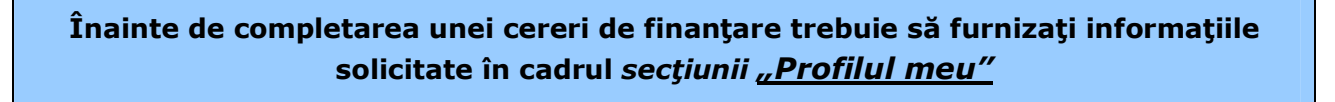

| Investește         | în                                                                                                    |
|--------------------|----------------------------------------------------------------------------------------------------|
| OAME               | INI 🚺 🏚 🌮 🥝                                                                                                    |
|                    | Porter Transfer WestElle Marci WestElle Vandelle Jacob Kook Enderbow Hettinkent Binder Kowkelle Jacob Kook Enderbow |
| S-5                | <b>ictionWeb</b>                                                                                                    |
|                    |                                                                                                    |
| troducere          | Profilul meu                                                                                                    |
| rofilul meu        |                                                                                                    |
| erere de propuneri |                                                                                                    |
| iosarul meu        | Parola*:                                                                                                    |
| ocumente           | Repetă parola<br>Lasa necompletat, nu schimba                                                                       |
| ocumente           | DROEILIII MEIL                                                                                                    |
| ISIFE              |                                                                                                    |
| Romanian           | Denumire organizație": prozocococo                                                                                  |
| English            |                                                                                                    |
|                    | Adresa poșta electronica": proiect@proiect.ro                                                                       |
|                    | Cod de inregistrare tiscala.<br>de la fino                                                                          |
|                    | Număr de înregistrare în registrul comerțului:                                                                      |
|                    | dəcā este cazul                                                                                                    |
|                    | Nr. de la Registrul Asociațiilor și Fundațiilor.                                                                    |
|                    | Anul înfiintări*                                                                                                    |
|                    |                                                                                                    |
|                    |                                                                                                    |
|                    | Cod:                                                                                                    |
|                    | Localitate:                                                                                                    |
|                    | Renjune* Selectati valoarea                                                                                         |
|                    |                                                                                                    |
|                    |                                                                                                    |
|                    | Tipul solicitantului*: C Persoane jurídice de drept public                                                          |
|                    | Persoane jurídice de drept privat şi utilitate publică                                                              |
|                    | Persoane juridice de drept privat fără scop patrimonial                                                             |
|                    | REPREZENTANTUL LEGAL                                                                                                |
|                    | Vă rugăm să completați datele de contact ale persoanei care are dreptul să semneze și să reprezinte organizația     |

Informațiile pe care trebuie să le introduceți în secțiunea **"Profilul meu"** sunt:

- **Denumirea organizației** pe care o reprezentați (max. 350 caractere); vă rugăm să introduceți informații privind organizația: adresă poștă electronică (max. 150 caractere), cod/număr de înregistrare (max. 100 caractere), adresă (max. 1.000 caractere) etc.;
- **Tipul solicitantului** (persoană juridică de drept public, de drept privat, de drept privat și utilitate publică sau de drept privat fără scop patrimonial);
- **Reprezentantul legal** al organizației (prenume și nume, date de contact și funcția deținută în cadrul organizației);
- Alte informații (număr de angajați, cifră de afaceri, rezultat net din bilanț/profitul din activitatea de bază în ultimii 2 ani aceste informații vor fi furnizate indiferent de tipul organizației pe care o reprezentați).

# Necompletarea datelor solicitate în cadrul acestei secțiuni, din care rezultă capacitatea operațională și financiară, va conduce la respingerea cererii dumneavoastră de finanțare.

Dacă doriți să transmiteți mai multe cereri de finanțare pentru diferite cereri de propuneri de proiecte, informațiile pe care le-ați completat în secțiunea "Profilul meu" nu trebuie completate pentru fiecare cerere de finanțare, ci doar modificate, dacă este cazul.

Astfel, în cazul în care transmiteți mai multe cereri de finanțare, sistemul informatic va atașa automat datele introduse de dumneavoastră în secțiunea "Profilul meu" fiecărei cereri de finanțare completate și transmise. De asemenea, sistemul informatic va insera automat datele introduse de dumneavoastră în secțiunea "Profilul meu" în cadrul declarațiilor finale ale cererii de finanțare.

Trebuie să vă asigurați că ați completat toate informațiile din cadrul secțiunii "Profilul meu" înaintea transmiterii cererii de finanțare. În cazul în care doriți să completați și să transmiteți mai multe cereri de finanțare, vă rugăm ca înainte de a transmite să verificați încă o dată informațiile cuprinse în secțiunea "Profilul meu".

După completarea secțiunii "Profilul meu" și salvarea datelor introduse în cadrul acesteia, vă rugăm să acesați secțiunea "Cerere de propuneri" pentru a începe completarea unei cereri de finanțare.

#### 4.2. Etapa 2 – Proiectul

Cea de-a doua etapă constă în completarea electronică a cererii de finanțare, respectiv descrierea și detalierea proiectului propus de dumneavoastră. Pentru aceasta trebuie să:

- selectați cererea de propuneri de proiecte în cadrul secțiunii "Cerere de propuneri" pentru care doriți să depuneți o cerere de finanțare;
- deschideți formularul electronic al cererii de finanțare, prin utilizarea butonului "Începere proiect".

Alegeți cererea de propuneri de proiecte pentru care doriți să depuneți o cerere de finanțare. Pentru fiecare cerere de propuneri de proiecte este precizată data lansării și termenul limită de transmitere a cererilor de finanțare, dacă este cazul.

| Investe <u>ste</u> î | n                                                                              |                 |                   |                          |
|----------------------|--------------------------------------------------------------------------------|-----------------|-------------------|--------------------------|
| OAME                 | NI 👘                                                                           | <b>5</b>        | 27.               |                          |
| UNNE                 | Transf. Transf. da VentTella Alacti Fakille p. (700)                           |                 |                   |                          |
| <3 Ac                | tionWeb                                                                        |                 |                   |                          |
| 1 Martine            |                                                                                |                 |                   |                          |
| ducere               | Cerere de propuneri de proiecte                                                |                 |                   |                          |
| lul meu              | ID DMI Titlul apelului                                                         | Data de inceput | Data de sfarsit   | Actiuni                  |
| ere de propuneri     | 17 1.1 Școala pentru toți                                                      | 16-04-2008      | 30-09-2008, 17:00 | Detalii Incepere proiect |
| and may              | 18 1.2 Universitate pentru piața muncii                                        | 16-04-2008      | 30-09-2008, 17:00 | Detalii Incepere proiect |
| arur meu             | 19 1.3 Carieră în educație și formare                                          | 16-04-2008      | 30-09-2008, 17:00 | Detalii Incepere proiect |
| imente               | . 20 1.4 Parteneri în formare continuă                                         | 16-04-2008      | 30-09-2008, 17:00 | Detalii Incepere proiect |
| e                    | 21 1.5 Programe doctorale mai bune                                             | 16-04-2008      | 30-09-2008, 17:00 | Detalii Incepere proiect |
| Romanian             | 22 2.1 Învață pentru cariera tal                                               | 16-04-2008      | 29-08-2008, 17:00 | Detalii Incepere proiect |
| English              | 23 2.2 Nu abandona școala!                                                     | 16-04-2008      | 30-09-2008, 17:00 | Detalii Incepere proiect |
|                      | 24 2.3 Continuă să te califici!                                                | 16-04-2008      | 29-08-2008, 17:00 | Detalii Incepere proiect |
|                      | 25 3.1 Antreprenoriatul, o alternativă de carieră în Regiunea Nord-Est         | 16-04-2008      | 29-08-2008, 17:00 | Detalii Incepere proiect |
|                      | 26 3.1 Antreprenoriatul, o alternativă de carieră în Regiunea Sud-Est          | 16-04-2008      | 29-08-2008, 17:00 | Detalii Incepere proiect |
|                      | 27 3.1 Antreprenoriatul, o alternativă de carieră în Regiunea Sud Muntenia     | 16-04-2008      | 29-08-2008, 17:00 | Detalii Incepere proiect |
|                      | 28 3.1 Antreprenoriatul, o alternativă de carieră în Regiunea Sud-Vest Oltenia | 16-04-2008      | 29-08-2008, 17:00 | Detalii Incepere proiect |
|                      | 29 3.1 Antreprenoriatul, o alternativă de carieră în Regiunea Vest             | 16-04-2008      | 29-08-2008, 17:00 | Detalii Incepere proiect |
|                      | 30 3.1 Antreprenoriatul, o alternativă de carieră în Regiunea Nord-Vest        | 16-04-2008      | 29-08-2008, 17:00 | Detalii Incepere proiect |
|                      | 31 3.1 Antreprenoriatul, o alternativă de carieră în Regiunea Centru           | 16-04-2008      | 29-08-2008, 17:00 | Detalii Incepere proiect |
|                      | 32 3.1 Antreprenoriatul, o alternativă de carieră în Regiunea București-Ilfov  | 16-04-2008      | 29-08-2008, 17:00 | Detalii Incepere proiect |
|                      | 33 3.2 Adaptabilitate şi flexibilitate în Regiunea Nord-Est                    | 16-04-2008      | 29-08-2008, 17:00 | Detalii Incepere proiect |
|                      | 34 3.2 Adaptabilitate şi flexibilitate în Regiunea Sud-Est                     | 16-04-2008      | 29-08-2008, 17:00 | Detalii Incepere proiect |
|                      | 35 3.2 Adaptabilitate și flexibilitate în Regiunea Sud Muntenia                | 16-04-2008      | 29-08-2008, 17:00 | Detalii Incepere proiect |
|                      | 36 3.2 Adaptabilitate şi flexibilitate în Regiunea Sud-Vest Oltenia            | 16-04-2008      | 29-08-2008, 17:00 | Detalii Incepere proiect |
|                      | 37 3.2 Adaptabilitate și flexibilitate în Regiunea Vest                        | 16-04-2008      | 29-08-2008, 17:00 | Detalii Incepere proiect |
|                      | 38 3.2 Adaptabilitate și flexibilitate în Regiunea Nord-Vest                   | 16-04-2008      | 29-08-2008, 17:00 | Detalii Incepere proiect |
|                      | 39 3.2 Adaptabilitate și flexibilitate în Regiunea Centru                      | 16-04-2008      | 29-08-2008, 17:00 | Detalii Incepere proiect |
|                      | 40 3.2 Adaptabilitate și flexibilitate în Regiunea București-Ilfov             | 16-04-2008      | 29-08-2008, 17:00 | Detalii Incepere proiect |
|                      | 41 3.3 Parteneriat pentru ocupare                                              | 16-04-2008      | 29-08-2008, 17:00 | Detalii Incepere proiect |
|                      |                                                                                |                 | 2000/1001 00100   |                          |

În cadrul acestei secțiuni pot fi vizualizate numai cererile de propuneri de proiecte pentru care se pot transmite cereri de finanțare. În cazul în care termenul limită pentru depunerea cererilor de finanțare a expirat, respectiva cerere de propuneri de proiecte nu poate fi vizualizată. Pentru fiecare cerere de propuneri de proiecte sunt disponibile detalii (butonul *"Detalii"*), respectiv o scurtă descriere a obiectivelor urmărite și **Ghidul Solicitantului** corespunzător (versiune *pdf*).

Alegeți **cererea de propuneri de proiecte** pentru care doriți să transmiteți cererea de finanțare și deschideți formularul electronic al cererii de finanțare, respectiv utilizarea butonului **"Începere proiect"**. În această etapă, proiectul pe care l-ați început primește un cod de înregistrare (ID proiect) și este transferat automat de sistemul informatic în secțiunea *"Dosarul meu"*. De fiecare dată când veți dori să modificați acest proiect veți accesa secțiunea *"Dosarul meu"*.

| Introducere<br>Profilul meu | Dosarul meu » Listă proie | cte apel pentru propuneri 54 >> Cuprins proiect 6252                                                        |                                                                                                    |  |
|-----------------------------|---------------------------|----------------------------------------------------------------------------------------------------|----------------------------------------------------------------------------------------------------|--|
| Cerere de propuneri         |                           | Proiectul:                                                                                                  |                                                                                                    |  |
| sarul meu                   |                           | ID 6252                                                                                                    |                                                                                                    |  |
| ocumente                    |                           | Titlul                                                                                                    |                                                                                                    |  |
| ocumente                    |                           | Statul Schita                                                                                               |                                                                                                    |  |
| sire                        |                           | ID Apelului 54                                                                                              |                                                                                                    |  |
| Romanian                    | ř.                        | Titlul apelulul Schimb de bune pra                                                                          | ictici                                                                                                    |  |
| English                     |                           | Status apel Deschis                                                                                         |                                                                                                    |  |
|                             |                           | Sectiuni proiect.                                                                                           |                                                                                                    |  |
|                             |                           | Profilul meu                                                                                                | Partenerii                                                                                                |  |
|                             |                           | Informatii project                                                                                          |                                                                                                    |  |
|                             |                           | Descriere proiect 1                                                                                         | Descriere proiect 2                                                                                       |  |
|                             |                           | Graficul activităților proiectului                                                                          | Date Financiare                                                                                           |  |
|                             |                           | Indicatori                                                                                                  | Grup tintă                                                                                                |  |
|                             |                           | Finantari anterioare                                                                                        | Dosare                                                                                                    |  |
|                             |                           | Trimite Project                                                                                             | _                                                                                                    |  |
|                             |                           | Nu au fost completate corect toate sec<br>toate secțiunile (indicatori verzi) va fi p<br>Trimitere Proiect. | țiunile. Doar atunci când vor fi completate corect<br>Iosibilă trimiterea proiectului utilizând secțiunea |  |

În cadrul formularului cererii de finanțare vă rugăm să specificați informații privind proiectul propus, respectiv completarea *secțiunilor*:

- "Partenerii" partenerii implicați în derularea proiectului<sup>2</sup>;
- "Informații proiect" informații generale privind proiectul propus;
- "Descriere proiect 1" descriere detaliată a proiectului propus (partea I);
- "Descriere proiect 2" descriere detaliată a proiectului propus (partea aIIa);
- "Graficul activităților proiectului" planul activităților;
- "Date financiare" pachetul de finanțare a proiectului;
- "Indicatori" indicatorii propuși ai proiectului;

<sup>&</sup>lt;sup>2</sup> În calitate de solicitant, vă rugăm să nu vă înregistrați în cadrul acestei subsecțiuni.

- "Grup ţintă" grupul ţintă al proiectului;
- "Finanțări anterioare" descriere a finanțărilor anterioare.

Toate aceste secțiuni sunt dezvoltate ca legături active (link activ) pentru a facilita completarea acestora. De asemenea, a fost introdus un sistem de verificare și control, prin care sistemul informatic vă transmite informații privind corectitudinea completării fiecărei secțiuni. În acest sens, pătratul roșu reprezintă secțiune incompletă, iar pătratul verde reprezintă secțiune completă. Doar atunci când vor fi completate corect toate secțiunile (indicatori verzi) va fi posibilă transmiterea electronică a proiectului, utilizând secțiunea *"Trimite proiect"*.

Aveți posibilitatea de a completa aceste secțiuni în ordinea dorită de dumneavoastră. După completarea fiecărei secțiuni vă rugăm să salvați informațiile introduse, respectiv utilizați butonul "Salvează". Sistemul informatic nu va permite salvarea datelor în cazul în care nu sunt completate toate informațiile solicitate. În acest sens, în cadrul fiecărei secțiuni trebuie să specificați toate informațiile solicitate înainte de salvarea acestora.

Puteți modifica toate informațiile pe care le-ați introdus deja în fiecare secțiune a formularului electronic al cererii de finanțare până în momentul transmiterii on-line. Fiecare cerere de finanțare pe care o completați este salvată de sistemul informatic ca o versiune provizorie (schiță) în cadrul secțiunii <u>"Dosarul meu"</u>.

#### 4.2.1. Secțiunea "Partenerii" – partenerii implicați în derularea proiectului

În cadrul acestei secțiuni trebuie să specificați dacă propunerea dumneavoastră de proiect urmează a fi implementată în parteneriat sau nu. În acest sens, selectați răspunsul dorit (Da/Nu) și utilizați butonul *"Salvează"*. În cazul în care nu aveți parteneri pentru implementarea proiectului, completați secțiunile următoare ale formularului electronic.

În cazul în care transmiteți cererea de finanțare în parteneriat (selectați răspunsul "Da"), trebuie să descărcați **Acordul de parteneriat** disponibil în cadrul acestei secțiuni și să îl completați în limba română, să îl datați, semnați și ștampilați, atât dumneavoastră în calitate de solicitant, cât și toți partenerii dumneavoastră, și să îl transmiteți AMPOSDRU împreună cu declarațiile finale.

| UAME                |                                                                                                    |                                                                                                    |
|---------------------|----------------------------------------------------------------------------------------------------|----------------------------------------------------------------------------------------------------|
| 43 A                | ctionWeb                                                                                                    | WHITTER & MARK KAR B (F) FORCE, CREATER AND BRANCH AND BRANCH STRUCTURAL<br>ISSN 1991 BY WHITE (F) FORCE CREATER AND BRANCH AND BRANCH                                                                                                    |
| ntroducere          | Dosarul meu » Listă proiecte apel pentru propu                                                                                                    | uneri 54 »> Cuprinis protect 6252 >> Partenerii                                                                                                    |
| Profilul meu        |                                                                                                    |                                                                                                    |
| Cerere de propuneri | Profilul meu Partenerii Informatii proiect De                                                                                                    | escriere proiect 1 Descriere proiect 2 Graficul activităților proiectului Date Financiare Indicatori Grup țintă Finantari anterioare                                                                                                    |
| Josarul meu         | PARTENERII IMPLICAȚI ÎN DERULAREA PROIECT                                                                                                    | TULUI                                                                                                    |
| Documente           | Implementarea projectului se face în                                                                                                    | Cha                                                                                                    |
|                     | parteneriat?*:                                                                                                    |                                                                                                    |
| esire               |                                                                                                    | Dacă DA, vă rugăm să descrieți partenerii. Pentru completarea acestei secțiuni vă rugăm să consultați Capitolul 6 "Cum se completează cererea de finanțare" și<br>Capitolul 10 . Contributia projectului la prmovarea oblectivelor orizontale" din Ghidul Solicitantului.                                                                                                    |
| Romanian<br>English |                                                                                                    | Salvează                                                                                                    |
|                     | Vă rugăm să descărcați modelul de acord de par<br>Acordul de parteneriat trebuie completat și scos l<br>Documentul semnat trebuie trimis Autorității de la<br>ID Partener                                                                                                    | irteneriat (Annex 7: Acord de Partenariat).<br>la imprimantă de câtre solicitant pentru ca mai apoi să fie semnat și ștampilat de către toți partenerii.<br>Management împreună cu declarațiile finale.<br>Actiuni                                                                                                    |
|                     | Vă rugăm să descărcați modelul de acord de par<br>Acordul de parteneriat trebuie completat și scos l<br>Documentul semnat trebuie trimis Autorități de lu<br>ID Partener<br>Denumire organizație*:                                                                                                    | Inteneriat (Annex 7: Acord de Partenariat).<br>Ia imprimantă de către solicitant pentru ca mai apoi să fie semnat și ștampilat de către toți partenerii.<br>Management împreună cu declarațiile finale.                                                                                                    |
|                     | Vă rugăm să descărcați modelul de acord de par<br>Acordul de parteneriat trebuie completat și scos i<br>Documentul semnat trebuie trimis Autorități de lu<br>ID Partener<br>Denumire organizație:                                                                                                    | Inteneriat (Annex 7: Acord de Partenariat).<br>Ia imprimantă de către solicitant pentru ca mai apoi să fie semnat și ștampilat de către toți partenerii.<br>Management împreună cu declarațiile finale.<br>Actiuni                                                                                                    |
|                     | Vă rugăm să descărcați modelul de acord de par<br>Acordul de parteneriat trebuie completat și scos l<br>Documentul semnat trebuie trimis Autorității de lu<br>ID Partener<br>Denumire organizație*:<br>Număr înregistrare*:                                                                                                    | Inteneriat (Annex 7: Acord de Partenariat).<br>Ia imprimantă de către solicitant pentru ca mai apoi să fie semnat și ștampilat de către toți partenerii.<br>Management împreună cu declarațiile finale.                                                                                                    |
|                     | Vă rugăm să descărcați modelul de acord de par<br>Acordul de parteneriat trebuie completat și scos î<br>Documentul semnat trebuie trimis Autorității de lu<br>ID Partener<br>Denumire organizație*:<br>Număr înregistrare*:<br>Adresa poștală*:                                                                                                    | Irteneriat (Annex 7: Acord de Partenariat).<br>Ia imprimantă de către solicitant pentru ca mai apoi să fie semnat și ștampilat de către toți partenerii.<br>Management împreună cu declarațiile finale.           Actiuni           Image: Image:                                                                                                    |
|                     | Vă rugăm să descărcați modelul de acord de par<br>Acordul de parteneriat trebuie completat și scos i<br>Documentul semnat trebuie trimis Autorității de lu<br>ID Partener<br>Denumire organizație*:<br>Număr înregistrare*:<br>Adresa poștală*:<br>Persoana de contact*:                                                                                                    | Inteneriat (Annex 7: Acord de Partenariat).<br>Ia imprimantă de către solicitant pentru ca mai apol să fie semnat și ștampilat de către toți partenerii.<br>Management împreună cu declarațiile finale.<br>Actiuni                                                                                                    |
|                     | Vă rugăm să descărcați modelul de acord de par<br>Acordul de parteneriat trebuie completat și scos i<br>Documentul semnat trebuie trimis Autorității de li<br>10 Partener<br>Denumire organizație*:<br>Număr înregistrare*:<br>Adresa poștală*:<br>Persoana de contact*:<br>Descrierea activități partenerulut*:                                                                          | Inteneriat (Annex 7: Acord de Partenariat).<br>Ia imprimantă de către solicitant pentru ca mai apol să fie semnat și ștampilat de către toți partenerii.<br>Management împreună cu declarațiile finale.<br>Actiuni                                                                                                    |
|                     | Vă rugăm să descărcați modelul de acord de par<br>Acordul de parteneriat trebuie completat și scos l<br>Documentul semnat trebuie trimis Autorității de lu<br>D Partener<br>Denumire organizație*:<br>Număr înregistrare*:<br>Adresa poștală*:<br>Persoana de contact*:<br>Descrierea activității partenerului*:                                                                          | Itaneriat (Annex 7: Acord de Partenariat).<br>Ia imprimantă de către solicitant pentru ca mai apoi să fie semnat și ștampilat de către toți partenerii.<br>Management împreună cu declarațiile finale.<br>Actiuni                                                                                                    |
|                     | Vă rugăm să descărcați modelul de acord de par<br>Acordul de parteneriat trebuie completat și scos l<br>Documentul semnat trebuie trimis Autorității de lu<br>ID Partener<br>Denumire organizație*:<br>Număr înregistrare*:<br>Adresa poștală*:<br>Persoana de contact*:<br>Descrierea activității partenerului*:                                                                         | Itaneriat (Annex 7: Acord de Partenariat).<br>Ia imprimantă de către solicitant pentru ca mai apoi să fie Semnat și ștampilat de către toți partenerii.<br>Management împreună cu declarațiile finale.<br>Actiuni                                                                                                    |
|                     | Vă rugăm să descărcați modelul de acord de par<br>Acordul de parteneriat trebuie completat și scos l<br>Documentul semnat trebuie trimis Autorități de lu<br>ID Partener<br>Denumire organizație*:<br>Număr înregistrare*:<br>Adresa poștală*:<br>Persoana de contact*:<br>Descrierea activității partenerului*:                                                                          | Actiuni Actiuni  Actiuni Actiuni Actiuni Act                                                                                                    |
|                     | Vă rugăm să descărcați modelul de acord de par<br>Acordul de parteneriat trebuie completat și scos i<br>Documentul semnat trebuie trimis Autorități de lu<br>ID Partener<br>Denumire organizație":<br>Număr înregistrare":<br>Adresa poștală":<br>Descrierea activități partenerului":<br>Exeriența relevantă a solicitantului pentru<br>domeniul prolectului":                           | Actiunal<br>Actiunal<br>Actiun                                                                                                    |
|                     | Vă rugăm să descărcați modelui de acord de par<br>Acordui de parteneriat trebuie completat și scos i<br>Documentul semnat trebuie trimis Autorități de lu<br>ID Partener<br>Denumire organizație*:<br>Număr înregistrare*:<br>Adresa poștală*:<br>Persoana de contact*:<br>Descrierea activități partenerului*:<br>Exeriența relevantă a solicitantului pentru<br>domeniul proiectului*:  | Actiuni Actiuni Actiuni Actiuni Actiuni Actiuni Actiuni Actiuni Actiuni Actiuni Actiuni Actiuni Actiuni Actiuni Actiuni Actiuni Actiuni Actiuni Actiuni Actiuni Actiuni Actiuni                                                                                                    |
|                     | Vă rugăm să descărcați modelul de acord de par<br>Acordul de parteneriat trebuie completat și scos i<br>Documentul semnat trebuie trimis Autorități de lu<br>ID Partener<br>Denumire organizație":<br>Număr înregistrare":<br>Adresa poștală":<br>Persoana de contact":<br>Descrierea activității partenerului":<br>Exeriența relevantă a solicitantului pentru<br>domeniul proiectului": | Itamprimantă de către solicitant pentru ca mai apoi să fie semnat și ștampilat de către toți partenerii.<br>Management împreună cu declarațiie finale.                                                                                                    |
|                     | Vă rugăm să descărcați modelul de acord de par<br>Acordul de parteneriat trebuie completat și scos i<br>Documentul semnat trebuie trimis Autorități de lu<br>D Partener<br>Denumire organizație:<br>Număr înregistrare:<br>Adresa poștală:<br>Persoana de contact:<br>Descrierea activități partenerului:<br>Exeriența relevantă a solicitantului pentru<br>domeniul proiectului:         | Action<br>Action<br>Action |

În cazul în care proiectul propus de dumneavoastră urmează a fi implementat în parteneriat trebuie să specificați dacă partenerul sau partenerii propuși sunt naționali sau transnaționali (din state membre ale Uniunii Europene) și să furnizați informații despre aceștia, respectiv:

- denumirea organizației partenerului (max. 1.000 caractere);
- **date de identificare:** număr de înregistrare (max. 250 caractere) și adresă poștală (max. 1000 caractere);
- persoană de contact: nume şi prenume şi funcţia (max. 250 caractere);
- **descrierea activității** partenerului: în cadrul acestei subsecțiuni sunteți rugați să descrieți activitatea organizației partenerului, care trebuie să fie relevantă pentru proiectul propus de dumneavoastră (max. 2.000 caractere);
- experienţa relevantă pentru domeniul proiectului: în cadrul acestei subsecţiuni trebuie să descrieţi experienţa partenerului dumneavoastră privind implementarea unor proiecte relevante pentru domeniul proiectului propus de dumneavoastră; de asemenea, trebuie să menţionaţi şi informaţii cuprinzând o scurtă descriere a proiectelor, ţara de intervenţie şi linia bugetară, bugetul fiecărui proiect gestionat de organizaţia parteneră şi anul obţinerii finanţării (max. 2.000 caractere);
- activitatea sau activitățile din cadrul proiectului în care este implicat: vă rugăm să detaliați modalitatea de implicare a partenerului dumneavoastră în elaborarea și implementarea proiectului – vă rugăm să corelați aceste informații cu activitățile descrise în secțiunea "Descriere proiect 1" (max. 2.000 caractere);

- **tipul partenerului**: vă rugăm să specificați dacă partenerul dumneavoastră este național sau transnațional;
- **regiune/ţara**: vă rugăm să specificaţi regiunea (în cazul partenerilor naţionali) sau ţara (în cazul partenerilor transnaţionali);
- **alte informații** vă rugăm să menționați următoarele informații privind partenerul dumneavoastră: numărul de angajați, cifra de afaceri și rezultatul net din bilanțul/profitul din activitatea de bază în ultimii doi ani.

# Necompletarea acestor câmpuri, din care rezultă capacitatea operațională și financiară a partenerului dumneavoastră, va conduce la respingerea cererii dumneavoastră de finanțare.

După completarea tuturor informatiilor anterior precizate, utilizați butonul *"Salvează partener"*. Astfel, datele introduse de dumneavoastră vor fi salvate și sistemul informatic va deschide următorul câmp pentru cel de-al doilea partener. În funcție de numărul partenerilor dumneavoastră, completați informațiile pentru fiecare partener și repetați pașii anterior descriși.

În cazul depunerii unei cereri de finanțare în parteneriat, este obligatorie completarea și semnarea unui acord de parteneriat. Acordul de parteneriat se descarcă de la secțiunea "Partenerii", în cazul în care se răspunde "Da" la întrebarea "Implementarea proiectului se face în parteneriat". Acordul de parteneriat se transmite împreună cu anexele 1-5 ale cererii de finanțare (declarațiile finale) la AMPOSDRU prin servicii de curierat. Acordul de parteneriat va fi completat, semnat și ștampilat atât de dumneavoastră (în calitate de solicitant și de partener principal), cât și de toți partenerii dumneavoastră.

#### 4.2.2. Secțiunea "Informații proiect" – informații generale privind proiectul propus

Atenție!! <u>NU</u> introduceți date de identificare ale organizației dumneavoastră, ale partenerilor dumneavoastră și ale echipei de implementare a proiectului. Introducerea datelor de identificare în această secțiune va conduce la respingerea cererii dumneavoastră de finanțare!

În cadrul acestei secțiuni vă rugăm să menționați informații generale privind proiectul pe care îl propuneți.

|                                                    | ENI 💿 🗱 🏇 🤣                                                                                                    |
|----------------------------------------------------|----------------------------------------------------------------------------------------------------|
|                                                    |                                                                                                    |
| Introducere                                        | Dosarul meu » Listă proiecte apel pentru propuneri 54 » Cuprins proiect 6252 » Informatii proiect                                                                                                    |
| Profilul meu<br>Cerere de propuneri<br>Dosarul meu | Profilul meu Parteneni Informatii proiect Descriere proiect 1 Descriere proiect 2 Graficul activităților proiectului Date Financiare Indicatori Grup țintă Finantari anterioare<br>Dosare Trimite Proiect<br>PROIECTUL |
| Documente<br>lesire                                | Titlul proiectului*:                                                                                                    |
| Romanian<br>English                                | DOMENIUL MAJOR DE INTERVENȚIE                                                                                                    |
|                                                    |                                                                                                    |
|                                                    | Tipul proiectului*: CNational<br>Sectorial<br>CNutti-regional<br>CRegional<br>CLocal                                                                                                    |
|                                                    | CLASIFICAREA DOMENIILOR                                                                                                    |
|                                                    | Clasificarea domeniilor": CRural<br>CUrban<br>CRural și urban                                                                                                    |
|                                                    | LOCAȚIA PROIECTULUI                                                                                                    |
|                                                    | Locația Proiectului": Tara Romania V Adaugă<br>Regiunile București-Ilfov V Adaugă                                                                                                    |
|                                                    | Județele Abbrev 🖌 Adaugă<br>Altele Adaugă                                                                                                    |
|                                                    |                                                                                                    |
|                                                    | Valori selectate Elimină                                                                                                    |

În cadrul acestei secțiuni vă rugăm să furnizați următoarele informații:

• **titlul proiectului**: vă rugăm să menționați titlul proiectului propus de dumneavoastră. Titlul proiectului trebuie să fie concis și relevant pentru domeniul intervențiilor propuse (max. 500 caractere);

• **tipul proiectului**: vă rugăm să specificați dacă proiectul propus de dumneavoastră urmează a fi implementat la nivel național, sectorial, multi-regional, regional sau local<sup>3</sup>;

• clasificarea domeniilor: vă rugăm să specificați dimensiunea teritorială a proiectului propus de dumneavoastră, respectiv "rural<sup>4</sup>", "urban" sau "rural și urban";

 locaţia proiectului: vă rugăm să selectaţi locaţia implementării proiectului propus, regiunea şi judeţul/judeţele, inclusiv locaţia prevăzută pentru acţiunile transnaţionale; în cadrul câmpului "Text liber" vă rugăm să specificaţi locaţia acţiunilor transnaţionale şi/sau alte detalii (localitate, comună etc.);

• obiectivele orizontale ale POS DRU: vă rugăm să indicați obiectivul/obiectivele orizontale la care contribuie proiectul propus de dumneavoastră. Obiectivele orizontale promovate în cadrul POS DRU sunt: egalitate de şanse, dezvoltare durabilă, inovare şi TIC, îmbătrânire activă, abordare

<sup>&</sup>lt;sup>3</sup> Cerințele privind nivelul eligibil de implementare a proiectului propus de dumneavoastră sunt prevăzute în Ghidul Solicitantului.

<sup>&</sup>lt;sup>4</sup> Zona rurală este formată din localitățile rurale definite conform Legii nr. 350/2001 privind amenajarea teritoriului şi urbanismul şi Legii nr. 351/2001 privind aprobarea Planului de amenajare a teritoriului național - Secțiunea a IV-a - Rețeaua de localități, cu modificările şi completările ulterioare, respectiv localitățile în care majoritatea populației este ocupată în agricultură, silvicultură sau pescuit sau localitățile care nu îndeplinesc obligațiile legale din punct de vedere al dotării cu utilități publice pentru a fi declarate localități urbane, deşi majoritatea populației este ocupată în alte sectoare decât cele menționate anterior. Astfel, din punct de vedere administrativ, teritoriul României este organizat, la nivelul NUTS 5 în 319 orașe care formează zona urbană şi în 2.851 de comune, care formează zona rurală (date din 31 decembrie 2005). La rândul lor, în majoritatea cazurilor comunele sunt alcătuite din mai multe sate (în total, 12.946 sate) fără responsabilități administrative.

transnațională și interregională. Detalierea modalității în care proiectul propus de dumneavoastră contribuie la obiectivele orizontale indicate o veți realiza în cadrul secțiunii *"Descriere proiect 2"*. Pentru completarea acestei subsecțiuni vă rugăm să consultați Capitolul 10 "Contribuția proiectului la promovarea temelor și obiectivelor orizontale" din cadrul Ghidului Solicitantului;

• **durata proiectului**: vă rugăm să precizați durata de implementare a proiectului exprimată în **luni** și să corelați informația privind durata de implementare a proiectului cu activitățile descrise în secțiunea *"Graficul activităților proiectului"*;

• experiența relevantă a solicitantului pentru domeniul proiectului: vă rugăm să descrieți experiența specifică și experiența privind implementarea unor proiecte relevante pentru domeniul proiectului propus;

• parteneriatul în cadrul proiectului: vă rugăm să descrieți clar rolurile partenerilor implicați în implementarea activităților proiectului; demonstrați necesitatea și nivelul de implicare al partenerilor în proiect în cel puțin două din cele patru etape ale proiectului (dezvoltarea ideii de proiect, implementarea activităților proiectului, expertiză și resurse umane, finanțare); specificați modul în care va fi coordonată activitatea diferiților parteneri.

4.2.3. Secțiunea "Descriere proiect 1" – informații detaliate privind proiectul propus (partea I)

Atenție!! <u>NU</u> introduceți date de identificare ale organizației dumneavoastră, ale partenerilor dumneavoastră și ale echipei de implementare a proiectului. Introducerea datelor de identificare în această secțiune va conduce la respingerea cererii dumneavoastră de finanțare!

În cadrul acestei secțiuni vă rugăm să detaliați proiectul propus de dumneavoastră și să completați următoarele:

- titlul proiectului este introdus automat de sistem în urma completării secțiunii anterioare "Informații proiect";
- obiectivul proiectului;
- activitățile proiectului;
- rezultate anticipate;
- contextul proiectului;
- justificarea necesității implementării proiectului;
- resursele alocate pentru implementarea proiectului;
- managementul proiectului;
- metodologia de implementare;
- proiect generator de venit.

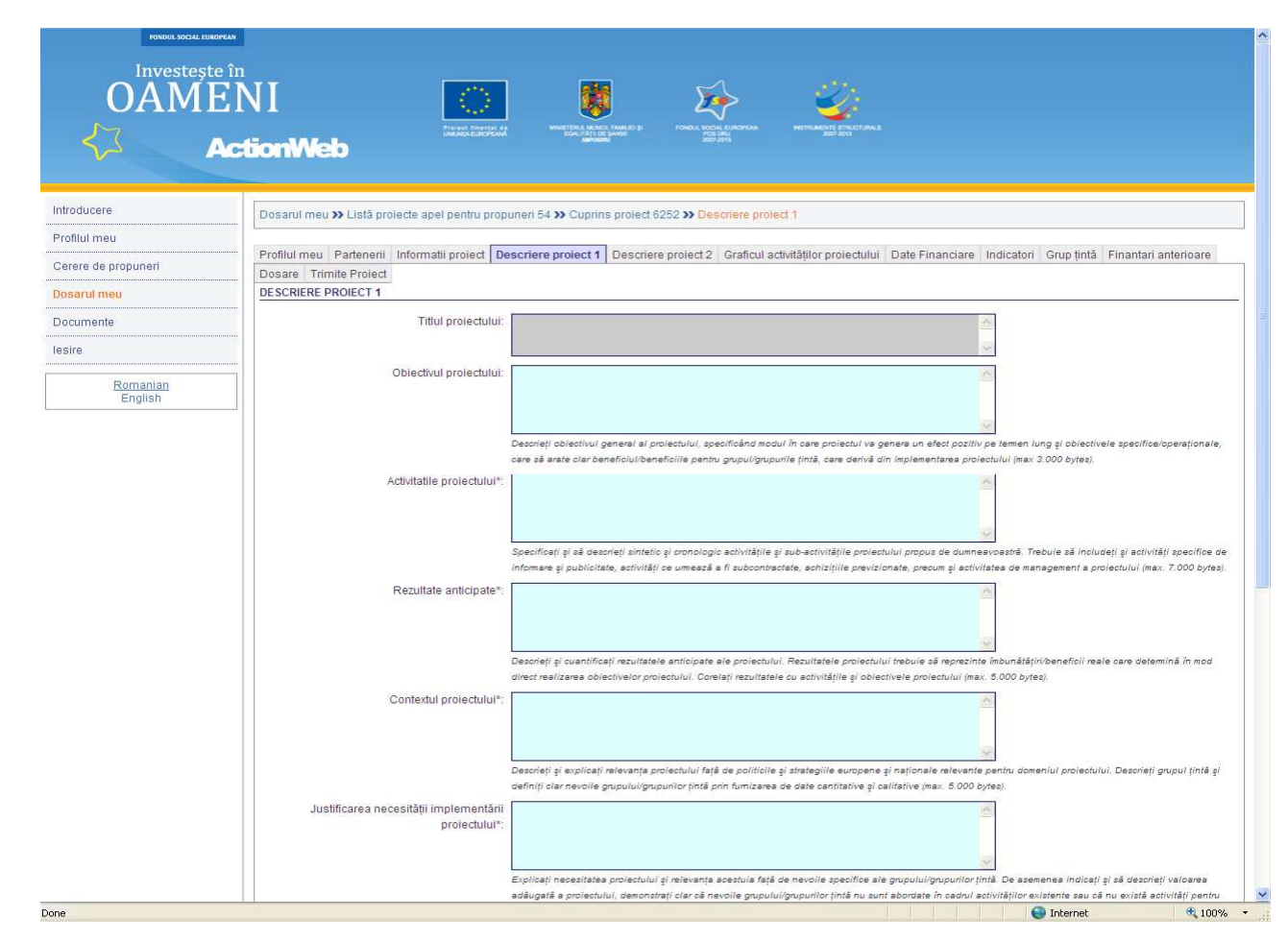

l han i

*"Obiectivul proiectului"* – În această subsecțiune vă rugăm să descrieți obiectivul general al proiectului, specificând modul în care proiectul va genera un efect pozitiv pe termen lung și obiectivele specifice/operaționale, care să arate clar beneficiul/beneficiile pentru grupul/grupurile țintă, care derivă din implementarea proiectului.

Vă rugăm să descrieți obiectivul general și obiectivele specifice ale proiectului propus de dumneavoastră. Vă rugăm să menționați clar și concis care este obiectivul proiectului propus de dumneavoastră. Vă rugăm să menționați succint contribuția proiectului la atingerea obiectivelor specifice aferente axei prioritare și domeniului major de intervenție în cadrul cărora depuneți proiectul<sup>5</sup>, în conformitate cu obiectivele specificate în Capitolul 3 "POS DRU 2007-2013" din **Ghidul Solicitantului**, și să explicați **contribuția** proiectului la realizarea obiectivului general al <u>POS DRU</u><sup>6</sup> (vă rugăm să nu copiați obiectivele menționate în aceste documente).

C grand

*"Activitățile proiectului" –* În această subsecțiune vă rugăm să specificați și să descrieți **sintetic și cronologic** activitățile și sub-activitățile proiectului propus de dumneavoastră. Activitățile proiectului trebuie să fie realiste și fezabile. Vă rugăm să corelați activitățile proiectului cu datele completate la subsecțiunea "Resursele alocate pentru implementarea proiectului" și cu secțiunea *"Graficul activităților proiectului"*.

<sup>&</sup>lt;sup>5</sup> Informații detaliate privind contribuția proiectului propus de dvs. la realizarea acestor obiective vor fi prezentate în formularul Word al Cererii de finanțare.

<sup>&</sup>lt;sup>6</sup> Obiectivul general al POS DRU îl constituie dezvoltarea capitalului uman şi creşterea competitivităţii, prin corelarea educaţiei şi învăţării pe tot parcursul vieţii cu piaţa muncii şi asigurarea de oportunităţi sporite pentru participarea viitoare pe o piaţă a muncii modernă, flexibilă şi inclusivă a 1.650.000 de persoane

Activitățile proiectului trebuie să includă și măsuri specifice pentru respectarea cerințelor privind informarea și publicitatea (vă rugăm să consultați Capitolul 13 "Informare și publicitate" din Ghidul Solicitantului).

Vă rugăm să precizați și activitățile proiectului care urmează a fi **subcontractate**, precum și să precizați achizițiile ce urmează a fi realizate în cadrul proiectului. În cazul în care previzionați realizarea unor achiziții de echipamente, bunuri etc., trebuie să includeți o activitate distinctă "Achiziții".

#### Managementul proiectului trebuie să reprezinte o activitate continuă pe toată durata de implementare a proiectului.

*Rezultate anticipate"* – În această subsecțiune vă rugăm să descrieți și să cuantificați rezultatele anticipate ale proiectului. Rezultatele proiectului trebuie să reprezinte îmbunătățiri/beneficii reale care determină în mod direct realizarea obiectivelor proiectului. Rezultatele anticipate ale proiectului trebuie să fie cuantificate, măsurabile și verificabile. În acest sens, trebuie să descrieți **rezultatele anticipate**, corelate cu **activitățile** menționate în cadrul subsecțiunii "Activitățile proiectului", cu **indicatorii de realizare imediată (output)** și cu **indicatorii de rezultat (result)** specificați în cadrul Secțiunii "Indicatori", corelați cu **obiectivele proiectului** menționate anterior.

#### Vă rugăm să specificați indicatori de realizare imediată (output) pentru fiecare rezultat anticipat al proiectului.

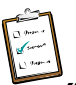

"Contextul proiectului" – În această subsecțiune vă rugăm să explicați și să descrieți:

- relevanţa proiectului faţă de politicile şi strategiile europene şi naţionale relevante pentru domeniul proiectului dumneavoastră. Vă rugăm să consultaţi informaţiile cuprinse în Capitolul 2 "Cadrul strategic" al Ghidului Solicitantului, precum şi strategia <u>POS DRU</u> 2007-2013;
- grupul/grupurile țintă incluse în proiect: descrieți grupul/grupurile țintă pe care intenționați să le includeți în activitățile proiectului propus, necesitățile specifice ale grupului țintă, prin furnizarea de date cantitative și calitative și metoda prin care au fost identificate aceste necesităti specifice, precum şi modalitatea previzionată de identificare/implicare/recrutare a persoanelor din grupul țintă în proiect. Pentru aceasta, trebuie să aveți în vedere grupul/grupurile țintă specifice pentru axa prioritară, domeniul major de intervenție și cererea de propuneri de proiecte în cadrul căreia depuneți cererea de finanțare. Consultați informațiile menționate în Capitolul 3 "POSDRU 2007-2013", secțiunea "Grup țintă eligibil" din Ghidul Solicitantului, precum și nevoile specifice ale grupului țintă mentionate în POS DRU 2007-2013.

Grupul/grupurile țintă indicate în această subsecțiune trebuie să fie identice cu grupul/grupurile țintă specificate în secțiunea "Grup țintă"! *"Justificarea necesității implementării proiectului"* – În cadrul acestei subsecțiuni vă rugăm să explicați: De asemenea indicați și să descrieți valoarea adăugată a proiectului,

- necesitatea proiectului și relevanța acestuia față de nevoile specifice ale grupului/ grupurilor țintă: vă rugăm să explicați care este justificarea proiectului, de ce este necesar, precum și modalitatea în care activitățile și obiectivele proiectului contribuie la soluționarea necesităților specifice ale grupului țintă specificate în subsecțiunea anterioară "Contextul proiectului";
- valoarea adăugată a proiectului: vă rugăm să indicați și să descrieți valoarea adăugată a proiectului, ce aduce în plus față de situația deja existentă. Demonstrați clar că nevoile grupului/grupurilor țintă nu sunt abordate în cadrul activităților existente sau că nu există activități pentru abordarea corespunzătoare a nevoilor definite. Pentru completarea acestei subsecțiuni vă rugăm să consultați Capitolul 11 "Valoarea adăugată a proiectului" din Ghidul Solicitantului. Criteriile menționate în respectivul capitol sunt orientative vă rugăm să nu copiați aceste criterii și să descrieți efectiv care sunt efectele proiectului propus de dumneavoastră.

**"Resursele alocate pentru implementarea proiectului"** – Vă rugăm să descrieți clar resursele necesare implementării proiectului și demonstrați că ați prevăzut suficiente resurse, inclusiv pentru activitățile de monitorizare și management a proiectului, informare și publicitate. Vă rugăm să specificați locația/locațiile existente pentru desfășurarea activităților prevăzute în proiect, dotările și echipamentele existente, inclusiv informatice, sau locația, dotările și echipamentele care urmează a fi închiriate sau achiziționate pentru implementarea proiectului propus. Vă rugăm să prezentați succint lista achizițiilor previzionate a fi realizate în cadrul proiectului.

C Anno

# *"Managementul proiectului"* – În această subsecțiune vă rugăm să descrieți echipa de implementare a proiectului (inclusiv echipa de management) și modul de realizare a managementului de proiect.

Descrieți echipa de management și experții pe termen lung (implicați în realizarea unei activități sau a unui grup de activități în cadrul proiectului pentru o perioadă de minim 6 luni consecutive) responsabili pentru realizarea activităților proiectului propus de dumneavoastră, precum și metodologia de implementare a proiectului.

# Echipa de management a proiectului trebuie să cuprindă cel puțin un manager de proiect, un responsabil financiar și un consilier juridic.

**Responsabilul financiar** implicat în echipa de management a proiectului trebuie să fie licențiat al unei facultăți cu profil economic sau tehnic și să aibă experiență profesională relevantă în domeniu.

Pentru certificarea completitudinii, corectitudinii și realității informațiilor conținute în cererile de rambursare, precum și a înregistrării în sistemul contabil a tuturor operațiunilor declarate în cererile de rambursare, cererile de rambursare pe care urmează să le depuneți vor purta semnătura și ștampila unui **expert contabil/contabil autorizat**.

**Consilierul juridic** implicat în echipa de management a proiectului trebuie să fie consilier juridic definitiv și să fie membru al unei asociații profesionale a consilierilor juridici (constituită în conformitate cu reglementările legale privind asocierea și constituirea de persoane juridice); trebuie să aibă experiență profesională și bune cunoștințe de drept civil, drept comercial, dreptul muncii și cunoștințe temeinice în domeniul achizițiilor publice.

# Echipa de management și experții responsabili pentru realizarea activităților în cadrul proiectului constituie echipa de implementare a proiectului.

Experții responsabili pentru realizarea activităților în cadrul proiectului pot fi **experți pe termen lung** (responsabili pentru realizarea unei/unor activități în cadrul proiectului pentru o perioadă de minim 6 luni consecutive) sau **experți pe termen scurt** (responsabili pentru realizarea unei/unor activități în cadrul proiectului pentru o periodă de până la 6 luni consecutive).

În acest context, vă rugăm să specificați **numărul persoanelor** avute în vedere pentru implementarea proiectului, **atribuțiile** și **rolul** fiecărui membru din echipa de implementare a proiectului, **calificările** și **experiența profesională generală și specifică** relevantă pentru rolul propus în proiect (**fără a fi menționate datele personale de identificare ale acestora).** Nivelul calificărilor și al experienței profesionale a personalului din echipa de implementare a proiectului trebuie să fie optim în raport cu cerințele și gradul de complexitate al proiectului propus.

Datele cuprinse în această secțiune trebuie corelate cu prevederile din Capitolul 14 din Ghidul Solicitantului, punctul 14.4 "Plafoane maxime de referință ale cheltuielilor cu personalul".

"Metodologia de implementare" – vă rugăm să prezentați modul în care veți implementa activitățile propuse pentru realizarea obiectivelor, precum și modul în care vor fi organizate resursele disponibile în vederea obținerii rezultatelor asumate. În acest sens, vă rugăm să descrieți cum vor fi implementate activitățile proiectului specificate în subsecțiunea anterioară "Activitățile proiectului", precum și modul în care se va asigura monitorizarea implementării proiectului, respectiv activitățile specifice pe care le veți derula în acest sens, procedurile care vor fi urmate și calendarul activităților de monitorizare.

*Proiect generator de venituri"* – Vă rugăm să menționați dacă proiectul propus de dumneavoastră este generator de venit. Conform prevederilor art. 55 alin. 1 din <u>Regulamentul (CE) nr.</u> 1083/2006, **proiect generator de venituri** reprezintă orice operațiune care implică o <u>investiție într-o</u> infrastructură a cărei utilizare este supusă unor redevențe suportate direct de utilizatori, sau orice operațiune care implică <u>vânzarea sau închirierea unui teren sau a unui imobil</u>, sau orice altă <u>furnizare</u> <u>de servicii contra unei plăți</u>. În conformitate cu art. 55 alin. 6 din Regulamentul (CE) nr. 1083/2006, prevederile privind proiectele generatoare de venit nu se aplică proiectelor care fac obiectul reglementărilor privind ajutorul de stat, în sensul art. 87 din Tratatul de înființare a Comunităților Europene.

În conformitate cu art. 11 din Ordinul comun al ministrului muncii, familiei și egalității de șanse și al ministrului economiei și finanțelor nr. 3/185/2008 pentru stabilirea regulilor de eligibilitate și a listei cheltuielilor eligibile în cadrul operațiunilor finanțate prin POS DRU 2007-2013, în cazul proiectelor finanțate din POS DRU, orice venit (neprevăzut) generat de proiect pe parcursul perioadei de implementare trebuie să fie dedus din totalul costurilor directe eligibile declarate pentru proiectul respectiv.

4.2.4. Secțiunea "Descriere proiect 2" – informații detaliate privind proiectul propus (partea aIIa)

În cadrul acestei secțiuni vă rugăm să detaliați proiectul propus de dumneavoastră și să completați următoarele subsecțiuni:

- **titlul proiectului** este introdus automat de sistem în urma completării secțiunii anterioare "Informații proiect";
- **obiectivul proiectului** este introdus automat de sistem în urma completării secțiunii anterioare "Descriere proiect 1";
- sustenabilitatea proiectului;
- egalitate de şanse;
- alte obiective orizontale;
- complementaritatea cu alte strategii/programe/proiecte;
- alte informații relevante.

Atenție!! <u>NU</u> introduceți date de identificare ale organizației dumneavoastră, ale partenerilor dumneavoastră și ale echipei de implementare a proiectului. Introducerea datelor de identificare în această secțiune va conduce la respingerea cererii dumneavoastră de finanțare!

| OAME             | NI tionWeb                                     |                                                                                                    |
|------------------|------------------------------------------------|----------------------------------------------------------------------------------------------------|
| raduaara         | P                                              |                                                                                                    |
| ouucere          | Dosarul meu » Listă proiecte apel pentru propu | Ineri 54 » Cuprins project 6252 » Descriere project 2                                                                                                    |
| filul meu        |                                                |                                                                                                    |
| ere de propuneri | Profilul meu Parteneni Informatii proiect. De  | schere project 1 Deschere project 2 Graficul activitaților projectului. Date Financiare Indicatori Grup ținta Finantan anterioare                                    |
|                  | Dosare Trimite Project                         |                                                                                                    |
| iarui meu        | DESCRIERE PROJECT 2                            |                                                                                                    |
| cumente          | Titlul proiectului:                            |                                                                                                    |
| ire              |                                                |                                                                                                    |
|                  | Objectival projectului:                        |                                                                                                    |
| Romanian         | obiotival protototal.                          |                                                                                                    |
| English          |                                                |                                                                                                    |
|                  |                                                |                                                                                                    |
|                  | Sustenabilitatea projectuluj*                  |                                                                                                    |
|                  | Costernabilitated professional                 |                                                                                                    |
|                  |                                                |                                                                                                    |
|                  |                                                |                                                                                                    |
|                  |                                                | Descrieți clar modul în care este asigurată o posibilă transferare a activităților/rezultatelor proiectului către alt grup țintă/alte sectoare/multiplicare precum ş |
|                  |                                                | modul în care rezultatele proiectului dumneavoastră pot fi incluse în politicile și strategiile integrate, indicați sursa ulterioară de finanțare (fonduri propri,   |
|                  |                                                | rondum externe, peninu realizarea protectului nu este necesara o alta intanjare/ (max. 4.000 bytes)                                                                  |
|                  | Egalitate de şanse*:                           |                                                                                                    |
|                  |                                                |                                                                                                    |
|                  |                                                |                                                                                                    |
|                  |                                                | Demonstrați clar modalitatea prin care proiectul va asigura condiții care să permită accesul și participarea grupului/grupurilor țintă la activitățile proiectului   |
|                  |                                                | evitarea desciminării (max. 4.000 bytes).                                                                                                    |
|                  | Alte objective orizontale*:                    |                                                                                                    |
|                  |                                                |                                                                                                    |
|                  |                                                |                                                                                                    |
|                  |                                                | <u>v</u>                                                                                                    |
|                  |                                                | Demonstrați clar contribuția proiectului la cel puțin unul din obiectivele orizontale (dezvoltare durabilă, TIC, inovare, îmbătrânire activă, abordare interregio    |
|                  |                                                | și transnaționala) (max 4.000 bytes).                                                                                                    |
|                  | Complementaritatea cu alte                     |                                                                                                    |
|                  | suareginprograme/protecte*.                    |                                                                                                    |
|                  |                                                |                                                                                                    |
|                  |                                                | Indicati si descrieti strategiile/programele complementare cu projectul dumneevoastră și demonstrati plar conformițatea su acestea indicati legătura projectul       |
|                  |                                                | dumneavoastră cu alte proiecte în curs de desfășurare sau planificate, precizați lecțiile învățate din experiență și modalitatea în care au fost evaluate și in      |
|                  |                                                | in shakala sesiash (ki (may 5,000 hidas)                                                                                                    |

*"Sustenabilitatea proiectului"* – În această subsecțiune vă rugăm să descrieți modalitatea prin care este asigurată sustenabilitatea proiectului propus de dumneavoastră, continuarea activităților după finalizarea finanțării nerambursabile, precum și posibilitatea de transferare a rezultatelor proiectului la alte niveluri. În acest sens, vă rugăm să descrieți clar modul în care este asigurată o posibilă transferare a activităților/rezultatelor proiectului către alt grup țintă/alte sectoare/multiplicare, precum și modul în care rezultatele proiectului dumneavoastră pot fi incluse în politicile și strategiile integrate; indicați sursa ulterioară de finanțare (fonduri proprii, fonduri externe, pentru realizarea proiectului nu este necesară o altă finanțare). Pentru completarea acestei subsecțiuni vă rugăm să consultați informațiile cuprinse în Capitolul 12 "Sustenabilitatea proiectului" din Ghidul Solicitantului – criteriile prezentate în acest capitol sunt orientative, vă rugăm să nu copiați aceste criterii în cererea dumneavoastră de finanțare.

**Fgalitate de şanse**" – În cadrul acestei subsecțiuni vă rugăm să detaliați modul în care principiul privind egalitatea de şanse a fost integrat în elaborarea și implementarea proiectului, atât în realizarea activităților, cât și în managementul proiectului, menționând orice componentă specifică care contribuie la asigurarea egalității de şanse și a egalității de gen. Demonstrați clar modalitatea prin care proiectul va asigura condiții care să permită accesul și participarea grupului/grupurilor țintă la activitățile proiectului și evitarea descriminării. În vederea completării acestei subsecțiuni vă rugăm să consultați informațiile cuprinse în **Capitolul 10 "Contribuția proiectului la promovarea temelor și obiectivelor orizontale**" din Ghidul Solicitantului.

*"Alte obiective orizontale"* – În cadrul acestei subsecțiuni vă rugăm să indicați obiectivele orizontale integrate în proiectul propus de dumneavoastră (vă rugăm să aveți în vedere corelarea acestor informații cu cele menționate de dumneavoastră în secțiunea "Informații proiect"). De asemenea, vă rugăm să descrieți modalitatea în care proiectul propus de dumneavoastră contribuie la promovarea obiectivelor orizontale selectate anterior. Pentru completarea acestei subsecțiuni vă rugăm să consultați informațiile cuprinse în **Capitolul 10 "Contribuția proiectului la promovarea temelor și obiectivelor orizontale**" din Ghidul Solicitantului.

"Complementaritatea cu alte strategii/programe/proiecte" - În această secțiune vă rugăm specificați complementaritatea proiectului propus de dumneavoastră cu să alte strategii/programe/proiecte relevante pentru domeniul proiectului. În acest sens, vă rugăm să indicați și să descrieți strategia, programul sau proiectul complementar cu proiectul propus de dumneavoastră, si, de asemenea, să specificati **modalitatea prin care este asigurată** complementaritatea proiectului propus de dumneavoastră cu respectiva strategie/program/proiect. Indicați și descrieți strategiile/programele complementare cu proiectul dumneavoastră și demonstrați clar conformitatea cu acestea; indicați legătura proiectului dumneavoastră cu alte proiecte în curs de desfășurare sau planificate; precizați lecțiile învățate din experiență și modalitatea în care au fost evaluate și incluse în strategia proiectului.

*"Alte informații relevante" –* Vă rugăm să specificați orice alte informații pe care le considerați relevante pentru evaluarea și selectarea proiectului dumneavoastră.

#### 4.2.5. Secțiunea "Graficul activităților proiectului" – planificarea activităților

Atenție!! <u>NU</u> introduceți date de identificare ale organizației dumneavoastră, ale partenerilor dumneavoastră și ale echipei de implementare a proiectului. Introducerea datelor de identificare în această secțiune va conduce la respingerea cererii dumneavoastră de finanțare!

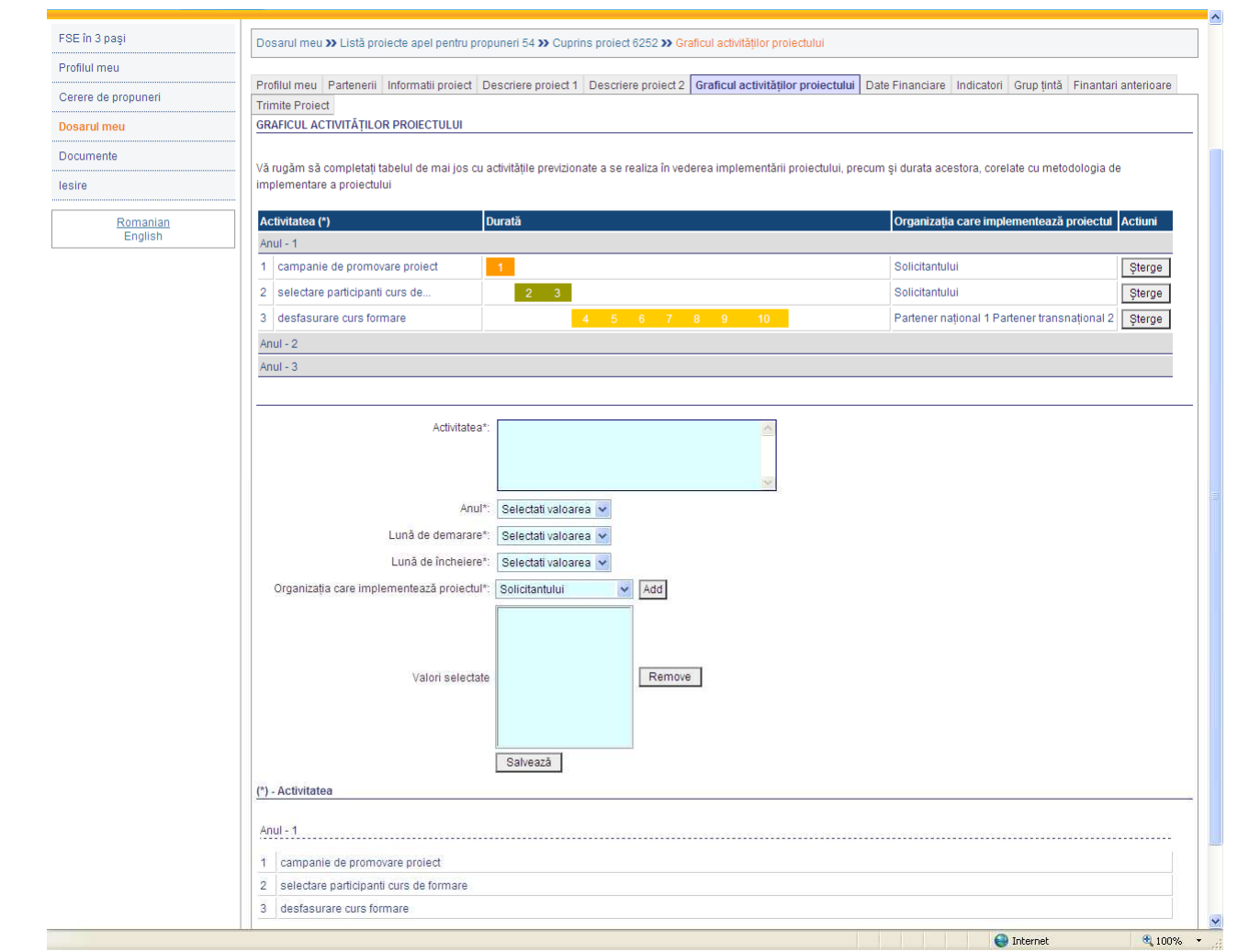

În cadrul acestei secțiuni vă rugăm să completați graficul activităților proiectului. Completarea graficului de implementare a proiectului trebuie să înceapă de la luna 1 – aceasta reprezintă prima lună de implementare a proiectului. Planificarea activităților în cadrul unui proiect conduce la identificarea secvențialității logice a activităților, a duratei și a posibilelor dependențe existente între activități și la identificarea responsabilităților privind implementarea proiectului. Pentru completarea acestuia vă rugăm să aveți în vedere informațiile menționate de dumneavoastră în cadrul secțiunii anterioare *"Descriere proiect 1"*, respectiv subsecțiunea "Activitățile proiectului".

Activitățile incluse în grafic trebuie să fie identice cu activitățile descrise în subsecțiunea anterioară. Vă rugăm să completați activitățile previzionate a se realiza în vederea implementării proiectului, inclusiv activitatea de achiziție, durata acestora (inclusiv datele estimate de începere și de finalizare), corelate cu metodologia de implementare a proiectului, precum și organizația responsabilă pentru implementare (vă rugăm să menționați doar sintagma "solicitant" sau "partener 1, 2 etc.").

Pentru completarea acestei secțiuni, pentru fiecare activitate vă rugăm să parcurgeți următorii pași:

- în căsuța *"Activitatea"* trebuie să precizați succint activitatea (denumirea activității, corelată cu descrierea din secțiunea anterioară);
- în căsuța *"Anul"* trebuie să selectați anul în care se va desfășura activitatea. Sunt posibile următoarele opțiuni: anul 1, anul 2 și anul 3.

Atenție!! Pentru proiectele de grant, perioada maximă de implementare este de 2 (doi) ani!! Vă rugăm să consultați capitolul 1 din Ghidul Solicitantului.

- în căsuţa *"Luna de demarare"* trebuie să selectaţi luna previzionată de începere a activităţii.
   Sunt posibile următoarele opţiuni: luna 1, luna 2 ...... luna 12;
- în căsuța *"Luna de încheiere"* trebuie să selectați luna previzionată de finalizare a activității. Sunt posibile următoarele opțiuni: luna 1, luna 2 ...... luna 12;
- în căsuţa "Organizaţia care implementează proiectul" trebuie să selectaţi organizaţia care va fi responsabilă pentru implementarea respectivei activităţi. Sunt posibile următoarele opţiuni: solicitant şi/sau partener naţional/transnaţional 1, 2 ..... n. Sistemul informatic Actionweb introduce automat opţiunile privind partenerii în funcţie de datele pe care le-aţi introdus dumneavoastră la secţiunea "Partenerii". În cazul în care nu implementaţi proiectul în parteneriat, singura opţiune furnizată de sistem este "solicitantul";
- utilizați butonul *"Salvează"* și repetați pașii anterior descriși pentru fiecare activitate a proiectului.

4.2.6. Secțiunea "Date financiare" – bugetul cererii de finanțare

Atenție!! <u>NU</u> introduceți date de identificare ale organizației dumneavoastră, ale partenerilor dumneavoastră și ale echipei de implementare a proiectului. Introducerea datelor de identificare în această secțiune va conduce la respingerea cererii dumneavoastră de finanțare!

|                     | Protect finantal 4a MINETIRE MARCE PARLED P<br>UNEXEX ELECTEDAR EDUCTION FOR EXAMPLE                                                                               | FONDUL SOCIAL ELIROPEAN<br>POS DRU<br>2005-2015         | HISTRUMENTE STRUCTURALE<br>2007-2013 |                     |                                      |            |
|---------------------|----------------------------------------------------------------------------------------------------|---------------------------------------------------------|--------------------------------------|---------------------|--------------------------------------|------------|
|                     | CuonWeb                                                                                                    |                                                         |                                      |                     |                                      |            |
| FSE în 3 pași       | Dosarul meu >> Listă proiecte apel pentru propuneri 54 >> Cuprins proiect                                                                                          | 6252 >> Date Financiare                                 | 1                                    |                     |                                      |            |
| Profilul meu        |                                                                                                    |                                                         |                                      |                     |                                      |            |
| Cerere de propuneri | Profilul meu Partenerii Informatii proiect Descriere proiect 1 Descriere                                                                                           | e proiect 2 Graficul act                                | ivităților proiectului D             | ate Financiare Inc  | icatori Grup țintă Finantari anter   | ioare      |
| Dosarul meu         | PACHETUL DE FINANȚARE A PROIECTULUI                                                                                                    |                                                         |                                      |                     |                                      |            |
| Documente           | Vă rugăm să prezentați bugetul cererii de finanțare, conform tabelului următ                                                                                       | or. Pentru completarea                                  | acestei secțiuni vă rug              | ām să consultați C: | apitolul 6 "Cum se completează cer   | erea de    |
| ecire               | finanțare", Capitolul 14 "Eligibilitatea cheltuielilor" și Capitolul 15 "Bugetul ce<br>Anexa 1. Cererea de finanțare" (format Word), secțiunea, Detalierea bugetul | ererii de finanțare" din G<br>lui cererii de finantare" | hidul Solicitantului. Vă             | rugăm să corelați a | ceastă secțiune cu informațiile pre: | zentate în |
| Conto               |                                                                                                    | And 4                                                   | Anul 2                               | Anul 2              | Total                                |            |
| Romanian<br>English | 1 Resurce umane                                                                                                    |                                                         |                                      | Anu 3               |                                      |            |
|                     | 2 Participanti                                                                                                    | 0.00                                                    |                                      | 0.00                | 0.00                                 |            |
|                     | 3 Alte tinuri de costuri                                                                                                    | 0.00                                                    |                                      | 0.00                |                                      |            |
|                     | 4 Din care FEDR (10% pentru AP 1-5 inclusiv, 15% pentru AP 6)                                                                                                    | 0.00                                                    | 0.00                                 | 0.00                | 0.00                                 |            |
|                     | 5 Total costuri directe (1+2+3)                                                                                                    | 0.00                                                    | 0.00                                 | 0.00                |                                      |            |
|                     | 6 Total cheltuieli generale de administratie                                                                                                    | 0.00                                                    | 0.00                                 | 0.00                | 0.00                                 |            |
|                     | 7 VALOAREA ELIGIBILĂ A PROIECTULUI (5+6)                                                                                                    | 0.00                                                    | 0.00                                 | 0.00                | 0.00                                 |            |
|                     | 8 Din care activități transnaționale                                                                                                    | 0.00                                                    | 0.00                                 | 0.00                | 0.00                                 |            |
|                     | 9 Contribuția solicitantului                                                                                                    | 0.00                                                    | 0.00                                 | 0.00                | 0.00                                 |            |
|                     | 10 ASISTENȚĂ FINANCIARĂ NERAMBURSABILĂ SOLICITATĂ (7-9)                                                                                                    | 0.00                                                    | 0.00                                 | 0.00                | 0.00                                 |            |
|                     | 11 Valoarea neeligibilă a proiectului                                                                                                    | 0.00                                                    | 0.00                                 | 0.00                | 0.00                                 |            |
|                     | 12 Valoarea totală a proiectului (7+11)                                                                                                    | 0.00                                                    | 0.00                                 | 0.00                | 0.00                                 |            |
|                     | Vă rugăm să justificați și să detaliați bugetul*:                                                                                                    |                                                         | *                                    |                     |                                      |            |
|                     |                                                                                                    |                                                         |                                      |                     |                                      |            |
|                     | max: 7.000 bytes                                                                                                    |                                                         |                                      |                     |                                      |            |
|                     |                                                                                                    |                                                         |                                      |                     |                                      |            |

În cadrul acestei secțiuni vă rugăm să prezentați bugetul proiectului propus de dumneavoastră **pentru fiecare an de implementare**. Sumele pe care le introduceți trebuie să reprezinte valori absolute, fără zecimale.

Pentru completarea bugetului vă rugăm să consultați informațiile cuprinse în Ghidul Solicitantului, Capitolului 1 "Cerere de propuneri de proiecte", Capitolului 14 "Eligibilitatea cheltuielilor" și Capitolului 15 "Bugetul cererii de finanțare".

Pentru fundamentarea bugetului trebuie să aveți în vedere Ordinul comun al ministrului muncii, familiei și egalității de șanse și al ministrului economiei și finanțelor nr. 3/185/2008 pentru stabilirea regulilor de eligibilitate și a listei cheltuielilor eligibile în cadrul operațiunilor finanțate prin Programul Operațional Sectorial Dezvoltarea Resurselor Umane 2007-2013.

Bugetul cererii de finanțare cuprinde următoarele:

- total costuri directe pentru fiecare categorie: "Resurse umane", "Participanți", "Alte tipuri de costuri", "FEDR (10% pentru AP 1-5 inclusiv, 15% pentru AP 6)";
- total costuri directe: totalul costurilor anterior menționate pentru fiecare categorie;
- total cheltuieli generale de administrație: reprezintă costurile efectuate pentru funcționarea de ansamblu a Beneficiarului şi care nu pot fi atribuite direct unei anumite activități din cadrul operațiunii (.....% din totalul costurilor directe<sup>7</sup>);

<sup>&</sup>lt;sup>7</sup> Procentul aferent cheltuielilor generale de administrație este prevăzut în Ghidul Solicitantului.

 valoarea eligibilă a proiectului: total costuri directe şi total cheltuieli generale de administraţie; valoarea eligibilă a proiectului reprezintă suma cheltuielilor eligibile efectuate în cadrul proiectului;

Cheltuielile eligibile în cadrul proiectului sunt cheltuielile care sunt incluse în lista cheltuielilor eligibile prevăzută în Ghidul Solicitantului, sunt necesare proiectului și îndeplinesc cumulativ condițiile specificate în Subcapitolul 14.1 "Reguli generale de eligibilitate a cheltuielilor" din Ghidul Solicitantului.

- **activități transnaționale** (dacă este cazul): total costuri activități transnaționale previzionate în proiect; valoarea eligibilă a proiectului trebuie să cuprindă și valoarea cheltuielilor aferente activităților transnaționale;
- contribuția solicitantului reprezintă procentul din valoarea totală a cheltuielilor eligibile aferente proiectului propus care va fi suportat de către dumneavoastră în calitate de solicitant. Vă rugăm să aveți în vedere procentele prevăzute în Capitolul 1 din Ghidul Solicitantului, secțiunea "Contribuția solicitantului";
- asistență financiară nerambursabilă solicitată aceasta poate diferi în funcție de nivelul de cofinațare pe care trebuie să îl asigurați dumneavoastră în calitate de solicitant (contribuția solicitantului). Vă rugăm să corelați aceste surse de finanțare cu informațiile cuprinse în Capitolul 1 al prezentului Ghid, secțiunea "Contribuția solicitantului";
- valoarea neeligibilă a proiectului reprezintă suma cheltuielilor neeligibile efectuate în cadrul proiectului;

# Cheltuielile neeligibile în cadrul proiectului sunt cheltuielile care NU sunt incluse în lista cheltuielilor eligibile prevăzută în Ghidul Solicitantului, dar sunt necesare proiectului, care vor fi suportate de dumneavoastră în calitate de beneficiar și nu vor fi luate în considerare la calcularea valorii contribuției dumneavoastră pentru proiect.

**Atenție:** o cheltuială care este inclusă în lista cheltuielilor eligibile prevăzută în Ghidul Solicitantului și este necesară proiectului, dar care nu îndeplinește cumulativ condițiile specificate în Subcapitolul 14.1 "Reguli generale de eligibilitate a cheltuielilor" este considerată **neeligibilă**.

valoarea totală a proiectului – valoarea totală a proiectului nu trebuie să depăşească valoarea maximă prevăzută în Capitolul 1 din Ghidul Solicitantului, secţiunea "Alocarea financiară orientativă" – valoarea minimă şi maximă a proiectelor. Valoarea totală a proiectului este formată din valoarea neeligibilă a proiectului plus valoarea eligibilă a proiectului.

#### Notă: Sumele prezentate în bugetul cererii de finanțare nu includ TVA.

După completarea tabelului, trebuie să **detaliați și justificați** bugetul proiectului, în conformitate cu următoarele categorii: **resurse umane, participanți și alte tipuri de costuri**. Cheltuielile propuse în bugetul cererii de finanțare trebuie să fie justificate în relație cu rezultatele așteptate și cu activitățile previzionate. Vă rugăm să aveți în vedere faptul că trebuie să corelați aceste costuri cu valorile pe care le introduceți tabelul anterior.

#### 4.2.7. Secțiunea "Indicatori" – indicatorii proiectului

Atenție!! <u>NU</u> introduceți date de identificare ale organizației dumneavoastră, ale partenerilor dumneavoastră și ale echipei de implementare a proiectului. Introducerea datelor de identificare în această secțiune va conduce la respingerea cererii dumneavoastră de finanțare!

| OAMENI       Image: State of the state of the state of t                                    |
|----------------------------------------------------------------------------------------------------|
| Construction     Construction     C |
| SE în 3 pași Dosarul meu » Listă proiecte apel pentru propuneri 54 » Cuprins proiect 6252 » Indicatori                                                                                                    |
| rofilul meu       Profilul meu       Profilul meu       Profilul meu       Profilul meu       Profilul meu Partenerii Informatii proiect. Descriere proiect 2 Graficul activităţior proiectului. Date Financiare Indicatori. Grup ţintă Finantari anterioare         romanian       Edmanian       Indicatori ( output)       Va rugăm să completăți valoarea prognozată pentu finalul proiectului a indicatorii or (de realizare imediată (output) şi de reaultați din tabel. Vă rugăm să corelați informățiie din această secține cu informățiie din daceastă privid Rezultate anticipate. În acest sens, indicatorii menționați trebuie să fie corelați cu rezultatele preconizate ale proiectului. cu achității şi obiectivele proiectului.         Romanian       D       Indicatori ( output)       Valoare         164       Numărul parteneriatelor sprijinite       0         165       Numărul de programe comune dezvoltate pentru pronovarea ocupări şi incluziunii sociale       0         166       Numărul parteneriatelor stabilite pentru schimbul de experiență și bune practici ale AM şi Ol       0         168       Numărul parteneriatelor stabilite pentru schimbul de experiență       0       0         168       Numărul parteneriatelor de lungă durată       0       0       0         188       Vai ngăm să descrieți şi să cuantificați alți indicatori adțional de realizare imediată su de rezultați cer nu sunt induși în tabelui de mai sus, dar care pot aduce valoare adăugată pent proiect dincudeți maxim 5 indicatori de realizare imediată şi maxim 5 indicatori de rezultați. Pentru completarea ace                                                                                                    |

În cadrul acestei secțiuni sunt menționați indicatorii de realizare imediată (output) și indicatorii de rezultat (result) specifici pentru axa prioritară și pentru domeniul major de intervenție în cadrul căruia depuneți cererea de finanțare. Acești indicatori sunt introduși automat de sistemul informatic pentru fiecare cerere de propuneri de proiecte. În acest sens, vă rugăm să indicați valoarea prognozată a indicatorilor la care contribuie proiectul dumneavoastră.

De asemenea, aveți posibilitatea să prezentați și să cuantificați alți maxim 5 indicatori adiționali de realizare imediată (output) și maxim 5 indicatori adiționali de rezultat (result) care nu sunt incluși deja, specifici pentru proiectul propus de dumneavoastră. Indicatorii precizați trebuie corelați cu datele prezentate în secțiunea "Descriere proiect 1", respectiv "Rezultate anticipate".

<u>Ce sunt indicatorii?</u> Indicatorii pot fi definiți ca modalitatea de măsurare a unui obiectiv care trebuie atins, o resursă mobilizată sau un efect obținut. Un indicator bun trebuie să furnizeze o informație simplă pe care să o poată utiliza și înțelege atât cel care funizează indicatorul cât și cel care îl utilizează. Indicatorii descriu în termeni operaționali și măsurabili (cantitate, calitate, timp) obiectivele

proiectului. Specificarea indicatorilor conduce la evaluarea fezabilității obiectivelor și furnizează baza elaborării sistemului de monitorizare și evaluare a proiectului. Indicatorii sunt formulați ca răpuns la întrebările *Cum putem ști dacă ceea ce a fost planificat se întâmplă sau nu? Cum verificăm nivelul de succes al proiectului?*. Fiecare indicator trebuie să fie specific (să măsoare exact ceea ce își propune să măsoare), măsurabil (să poată fi și să fie cuantificat), realizabil, relevant și cu determinare temporală. Una dintre condițiile esențiale pe care trebuie să le îndeplinească indicatorii este aceea că informațiile rezultate în urma utilizării acelorași indicatori trebuie să fie aceleași indiferent dacă sunt colectate de persoane diferite.

*Ce sunt indicatorii de realizare imediată (output)?* Indicatorii de realizare imediată (output) reprezintă modalitatea de măsurare a **bunurilor și serviciilor produse în cadrul proiectului**, în relație cu obiectivele specifice ale proiectului. Astfel, un indicator de realizare imediată măsoară tot ceea ce este obținut în urma utilizării asistenței financiare acordate.

**Ce sunt indicatorii de rezultat (result)?** Indicatorii de rezultat reprezintă modalitatea de măsurare a **efectelor, beneficiilor și avantajelor imediate și directe ale proiectului pentru grupul țintă** și sunt în relație cu obiectivul proiectului. Un avantaj poate fi considerat ca fiind imediat dacă apare în perioada în care grupul țintă este în contact direct cu proiectul. Rezultatele finale pot fi observate când proiectul a fost finalizat.

**Notă:** Pentru mai multe informații privind indicatorii vă rugăm să consultați Documentul de Lucru al Comisiei Europene nr. 2 *Linii directoare privind evaluarea: Indicatori de monitorizare și evaluare*.

#### 4.2.8. Secțiunea "Grup țintă" – grupul țintă implicat în proiect

Atenție!! <u>NU</u> introduceți date de identificare ale organizației dumneavoastră, ale partenerilor dumneavoastră și ale echipei de implementare a proiectului. Introducerea datelor de identificare în această secțiune va conduce la respingerea cererii dumneavoastră de finanțare!

| OAM               | ËNI 💿 🗱 🏂 🧼                                                                                                    |
|-------------------|----------------------------------------------------------------------------------------------------|
| 27                |                                                                                                    |
|                   |                                                                                                    |
| iE în 3 pași      | Dosarul meu » Listă proiecte apel pentru propuneri 54 » Cuprins proiect 6252 » Grup (Intă                                                                                                    |
| filul meu         |                                                                                                    |
| rere de propuneri | Profilul meu Partenerii Informatii proiect Descriere proiect 1 Descriere proiect 2 Graficul adivităților proiectului Date Financiare Indicatori Grup țintă Finantari anterioare<br>Trimite Prolect |
| sarul meu         | GRUPŢINTĂ                                                                                                    |
| cumente           | Vå rugåm så completati valoarea prognozatå pentru finalul proiectului a indicatorilor din tabel:                                                                                                   |
| ire               | ID Grup țintă Valoare                                                                                                    |
| Romanian          | 79 Personal al AM POS DRU 0                                                                                                    |
| English           | 92 Personal al membrilor parteneriatelor transnationale 0                                                                                                    |
|                   | 93 Personal al organismelor intermediare pentru POS DRU 0                                                                                                    |
|                   | salveaza indicatori                                                                                                    |
|                   |                                                                                                    |
|                   |                                                                                                    |
|                   |                                                                                                    |
|                   |                                                                                                    |
|                   |                                                                                                    |
|                   |                                                                                                    |
|                   |                                                                                                    |
|                   |                                                                                                    |
|                   |                                                                                                    |
|                   |                                                                                                    |
|                   |                                                                                                    |
|                   |                                                                                                    |
|                   |                                                                                                    |
|                   |                                                                                                    |
|                   |                                                                                                    |
|                   |                                                                                                    |
|                   |                                                                                                    |
|                   | 😜 Internet 🔍 100°                                                                                                    |

Conceptul *grup țintă* se referă la totalitatea persoanelor cărora le sunt adresate activitățile desfășurate în cadrul proiectului. În cadrul acestei secțiuni sistemul informatic va indica automat grupurile țintă specifice pentru axa prioritară, domeniul major de intervenție și cererea de propuneri de proiecte în cadrul căruia depuneți cererea de finanțare.

În cadrul acestei secțiuni vă rugăm să estimați numărul participanților la operațiunea finanțată din Fondul Social European pe care intenționați să îi implicați în proiect pentru întreaga perioadă de implementare.

Grupul țintă trebuie în mod obligatoriu să fie cel specificat în Ghidul Solicitantului. Necorelarea acestor date va conduce la respingerea proiectului în cadrul procesului de evaluare, grupul țintă constituind un criteriu de eligibilitate a proiectului. Vă rugăm să aveți în vedere că după aprobarea cererii dumneavoastră de finanțare și după semnarea contractului de finanțare, în termenul prevăzut de contractul de finanțare, veți transmite AMPOSDRU/OI responsabil formularele de înregistrare pentru fiecare persoană din grupul țintă inclusă în proiectul propus de dumneavoastră, cuprinzând date de identificare și de contact, precum și alte informații privind statutul social și ocupațional etc., în conformitate cu formularul standard (anexă a Ghidului Solicitantului).

Pe întreaga durată de implementare a proiectului, în calitate de beneficiar veți transmite AMPOSDRU/OI responsabil informații privind participanții în conformitate cu <u>Regulamentul Comisiei</u> (<u>CE</u>) nr. 1828/2006 cu privire la implementarea Regulamentului Consiliului (CE) nr. 1083/2006 privind dispozițiile generale cu privire la Fondul European de Dezvoltare Regională, Fondul Social European și Fondul de Coeziune și al Regulamentului Parlamentului European și al Consiliului nr. 1080/2006 privind Fondul European de Dezvoltare Regională.

În calitate de solicitant aveți obligația de a respecta prevederile Directivei CE/95/46 privind protecția persoanelor fizice în ceea ce privește prelucrarea datelor cu caracter personal și libera circulație a acestor date, transpusă în legislația națională prin Legea nr.677/2001, precum și prevederile Directivei 2002/58/CE privind prelucrarea datelor cu caracter personal și protecția vieții private în sectorul comunicațiilor electronice, transpusă în legislația națională prin Legea nr.506/2004. Astfel, veți informa persoanele din grupul țintă al proiectului despre obligativitatea de a furniza datele lor personale, cu respectarea dispozițiilor legale menționate. În acest sens, după semnarea contractului de finanțare nerambursabilă cu AMPOSDRU/OI responsabil, dumneavoastră, în calitate de beneficiar, va trebui să demarați procedurile legale în vederea înregistrării ca operator de date cu caracter personal. Participanții, în conformitate cu prevederile legale în vigoare, vor semna o declarație prin care își dau acordul privind utilizarea și publicarea datelor personale.

#### 4.2.9. Secțiunea "Finanțări anterioare"

În cadrul acestei secțiuni vă rugăm să prezentați informații și detalii privind asistența financiară nerambursabilă primită în prezent sau anterior din fonduri publice sau alte surse financiare de către dumneavoastră în calitate de solicitant. În acest sens vă rugăm să realizați o scurtă descriere a proiectului (max. 4.000 caractere), să precizați țara de intervenție (max. 1.000 caractere) și linia bugetară, precum și suma și anul obținerii. După completarea datelor solicitate, vă rugăm să utilizați butonul *"Crează finanțare anterioară"* pentru salvarea datelor introduse.

| 27 1               | Prest Devise at the UNIX D P GOLD ROCK DOTAL METERING PRESIDENT<br>INSURATION DOTAL TO AN A DOTAL OF THE STATE OF THE STATE |    |
|--------------------|----------------------------------------------------------------------------------------------------|----|
|                    |                                                                                                    |    |
| SE în 3 pași       | Dosarul meu » Listă proiecte apel pentru propuneri 54 » Cuprins proiect 6252 » Finantari anterioare                                                                                                    | -  |
| ofilul meu         |                                                                                                    |    |
| erere de propuperi | Profilul meu Partenenii Informatii proiect Descriere proiect 1 Descriere proiect 2 Graficul activităților proiectului Date Financiare Indicatori Grup țintă Finantari anterioar                                                                                                    | re |
| erere de propuneir |                                                                                                    |    |
| osarul meu         | ASISTEN (A FINANCIARA NERAMBURSABILA PRIMITA IN PREZENT SAU ANTERIOR DIR FONDURI PUBLICE                                                                                                    | _  |
| ocumente           | Alt beneficial de asistență nerambursabilă 🙃 DA                                                                                                    |    |
| sire               | an nonuan pome sau ee myrania an 🔄 no                                                                                                    |    |
| Remanian           | ultimii 3 ani, relevantă pentru domeniul contractul). Pentru completarea acestel secțiuni vă rugăm să consultați Capitolul 6 "Cum se completază cererea de finanțare" din Ghidul Solicitantului projectuluid?                                                                                                    |    |
| English            | protecutiur :<br>Salvează                                                                                                    |    |
|                    |                                                                                                    |    |
|                    | Finantare anterioara Actiuni                                                                                                    |    |
|                    | Scutà descriere a proiectului*                                                                                                    |    |
|                    |                                                                                                    |    |
|                    | max. 4.000 bytes                                                                                                    |    |
|                    | Țara de intervenție și linia bugetară*.                                                                                                    |    |
|                    | max. 1.000 bytes                                                                                                    |    |
|                    | Suma*                                                                                                    |    |
|                    | Anul obtinerii*                                                                                                    |    |
|                    | Creaza finantare anterioara                                                                                                    |    |
|                    | ······································                                                                                                    |    |
|                    |                                                                                                    |    |
|                    |                                                                                                    |    |
|                    |                                                                                                    |    |
|                    |                                                                                                    |    |
|                    |                                                                                                    |    |
|                    |                                                                                                    |    |
|                    |                                                                                                    |    |
|                    |                                                                                                    |    |
|                    |                                                                                                    |    |
|                    |                                                                                                    |    |
|                    |                                                                                                    |    |

#### 4.3. Etapa 3 – Trimiterea

Atenție: Pentru a trece la etapa 3, vă rugăm să vă asigurați că ați completat și verificat toate secțiunile cererii de finanțare, înainte de a transmite propunerea de proiect!

Cea de-**a treia etapă** pe care trebuie să o parcurgeți pentru depunerea unei Cereri de Finanțare în cadrul POS DRU este **transmiterea on-line a cererii de finanțare** și **imprimarea, datarea, semnarea, ștampilarea și transmiterea** declarațiilor finale.

| PONDEL SICHLIEBROPEAN                                                                                                    |
|----------------------------------------------------------------------------------------------------|
|                                                                                                    |
|                                                                                                    |
|                                                                                                    |
|                                                                                                    |
| FSE în 3 pași                                                                                                    |
| Profilul meu                                                                                                    |
| erere de propuneri                                                                                                    |
| Trimite Project DATELE DE CONTACT ALE PERSOANEI DE SEMNATE PENTRU MANAGEMENTUL PROJECTULUI                                                                                                    |
| source and a presume of Numer                                                                                                    |
|                                                                                                    |
| sire                                                                                                    |
| Romanian mex. 1.500 bytes                                                                                                    |
| Numar de telefon.                                                                                                    |
|                                                                                                    |
|                                                                                                    |
| DECLARAȚIE                                                                                                    |
| Pentru a incheia procesul de trimitere a proiectului este necesar sa:<br>1. Completați cererea de finanțare                                                                                                    |
| 2. Salvati datele introduse<br>3. Trimiteti projectiul in format electronic                                                                                                    |
| (Vă rugăm să aveți în vedere faptul că, odată trimis proiectul în format electronic nu este permisă efectuarea altor modificări.)                                                                                             |
| După trimiterea cererii în format electronic, veți găsi declarațiile în partea de jos a acestei pagini.<br>Este necesar să:                                                                                                   |
| 4. Descărcați toate documentele                                                                                                    |
| 6. Trimiteti aceste documente tipărite Autorității de Management.                                                                                                    |
| ID: 6252                                                                                                    |
| Titlul prolectului:                                                                                                    |
|                                                                                                    |
| Denumire organizație: popopopopo                                                                                                    |
|                                                                                                    |
| Confirmă: Prin prezenta confirmăm că informațiile incluse în această cerere și detaliile prezentate în documentele anexate sunt corecte și asistenta financiară nerambursabilă este necesară nentru implementarea proiectului |
| 🔲 pe asemenea, confirmăm că nu cunoaștem nici un motiv pentru care proiectul ar putea să nu se deruleze sau ar putea fi întârziat.                                                                                            |
| Intelegem că dacă cererea de finanțare nu este completă și nu cuprinde toate detaliile și aspectele solicitate, cererea de finanțare va fi<br>respinsă.                                                                       |
| Declarăm că proiectul propus nu face obiectul unei alte finanțări din fonduri publice naționale sau comunitare și că nu a mai beneficiat                                                                                      |
| ue manjare un are programe naționale sau comunitale.                                                                                                    |

Astfel, pentru transmiterea electronică a proiectului, după completarea tuturor secțiunilor cererii de finanțare, trebuie să accesați secțiunea "Trimite proiect", să completați **datele de contact ale persoanei desemnate pentru managementul proiectului** (prenume și nume, funcție, număr telefon, număr fax, adresă poștă electronică), să verificați dacă toate secțiunile sunt valide, să bifați toate căsuțele și utilizați butonul "Salvează".

|                                                    | 2020                                                                                                    |                                                                                                    |
|----------------------------------------------------|----------------------------------------------------------------------------------------------------|----------------------------------------------------------------------------------------------------|
| Adresă poștă electronică*:                         | proiect@proiect.ro                                                                                                    |                                                                                                    |
| DECLARATIE                                         |                                                                                                    |                                                                                                    |
| Pontru a încheia precesul de trimitere a preiod    | ilui este necesor că:                                                                                                    |                                                                                                    |
| 1. Completati cererea de finantare                 | Juli este necesal sa.                                                                                                    |                                                                                                    |
| 2. Salvați datele introduse                        |                                                                                                    |                                                                                                    |
| 3.Trimiteți proiectul în format electronic         |                                                                                                    |                                                                                                    |
| (Vă rugăm să aveți în vedere faptul că, odată tri  | nis proiectul în format electronic nu este permisă efectuarea altor modificări.)                                                                                                    |                                                                                                    |
| După trimiterea cererii în format electronic, veți | găsi declarațiile în partea de jos a acestei pagini.                                                                                                    |                                                                                                    |
| 4. Descărcati toate documentele                    |                                                                                                    |                                                                                                    |
| 5. Tipăriti documentele descărcate, să le semr     | ati si să le stampilati                                                                                                    |                                                                                                    |
| 6. Trimiteți aceste documente tipărite Autorității | de Management.                                                                                                    |                                                                                                    |
| ID:                                                | 6252                                                                                                    |                                                                                                    |
| Titlul projectului:                                |                                                                                                    |                                                                                                    |
| That protectular.                                  |                                                                                                    |                                                                                                    |
|                                                    | ✓                                                                                                    |                                                                                                    |
| Denumire organizație:                              | x000000000x                                                                                                    |                                                                                                    |
|                                                    |                                                                                                    |                                                                                                    |
|                                                    | ×                                                                                                    |                                                                                                    |
| Confirmă:                                          | Prin prezenta confirmăm că informațiile incluse în această cerere și detaliile preze                                                                                                    | ntate în documentele anexate sunt corecte și                                                        |
|                                                    | asistența financiară nerambursabilă este necesară pentru implementarea proiect                                                                                                    | ului.<br>                                                                                           |
|                                                    | De asemenea, coniirmam ca nu cunoaștem nici un motiv pentru care protectur ar                                                                                                    | putea sa nu se deruteze sau ar putea il intarzia                                                    |
|                                                    | La latalagam ož daož cororas da finantora nu osta completě si nu suprinda testa dati                                                                                                    | lijle ei opportele gelicitete, cororoo de finante                                                   |
|                                                    | Înțelegem că dacă cererea de finanțare nu este completă și nu cuprinde toate deta<br>resplinsă.                                                                                                    | aliile și aspectele solicitate, cererea de finanța                                                  |
|                                                    | <ul> <li>Înțelegem că dacă cererea de finanțare nu este completă și nu cuprinde toate deti<br/>respinisă.</li> <li>Declarăm că proiectul propus nu face obiectul unei alte finanțări din fonduri public</li> </ul>                                                                                                    | aliile și aspectele solicitate, cererea de finanța<br>e naționale sau comunitare și că nu a mai ber |
|                                                    | <ul> <li>Înțelegem că dacă cererea de finanțare nu este completă şi nu cuprinde toate det:<br/>respinisă.</li> <li>Declarăm că proiectul propus nu face obiectul unei alte finanțări din fonduri public<br/>de finanțare din alte programe naționale sau comunitare.</li> </ul>                                                                                                    | aliile și aspectele solicitate, cererea de finanța<br>e naționale sau comunitare și că nu a mai ber |
|                                                    | <ul> <li>Înțelegem că dacă cererea de finanțare nu este completă și nu cuprinde toate det:<br/>respinisă.</li> <li>Declarăm că proiectul propus nu face obiectul unei alte finanțări din fonduri public<br/>de finanțare din alte programe naţionale sau comunitare.</li> <li>Salvează</li> </ul>                                                                                                    | alille și aspectele solicitate, cererea de finanța<br>e naționale sau comunitare și câ nu a mai ben |
|                                                    | <ul> <li>Înțelegem că dacă cererea de finanțare nu este completă și nu cuprinde toate det:<br/>respinsă.</li> <li>Declarăm că proiectul propus nu face obiectul unei alte finanțări din fonduri public<br/>de finanțare din alte programe naţionale sau comunitare.</li> <li>Salvează</li> </ul>                                                                                                    | alilie și aspectele solicitate, cererea de finanța<br>e naționale sau comunitare și câ nu a mai ber |
|                                                    | ☑ Înțelegem că dacă cererea de finanțare nu este completă și nu cuprinde toate det:<br>respinsă. ☑ Declarăm că proiectul propus nu face obiectul unei alte finanțări din fonduri public<br>de finanțare din alte programe naţionale sau comunitare.           Salvează                                                                                                    | alilie și aspectele solicitate, cererea de finanța<br>e naționale sau comunitare și câ nu a mai ber |
|                                                    | Înțelegem că dacă cererea de finanțare nu este completă și nu cuprinde toate det:<br>respinisă.     Poclarăm că proiectul propus nu face obiectul unei alte finanțări din fonduri public<br>de finanțare din alte programe naţionale sau comunitare.     Salvează     Validarea proiectului                                                                                                    | alilie și aspectele solicitate, cererea de finanța<br>e naționale sau comunitare și câ nu a mai ber |
|                                                    | Intelegem că dacă cererea de finanțare nu este completă și nu cuprinde toate det:         respinisă.         Declarăm că proiectul propus nu face obiectul unei alte finanțări din fonduri public         de finanțare din alte programe naționale sau comunitare.         Salvează         Validarea proiectului         Test         Rezultat                                                                                                    | alilie și aspectele solicitate, cererea de finanța<br>e naționale sau comunitare și că nu a mai ber |
|                                                    | Intelegem că dacă cererea de finanțare nu este completă și nu cuprinde toate det:<br>respinisă.     Declarăm că proiectul propus nu face obiectul unei alte finanțări din fonduri public<br>de finanțare din alte programe naționale sau comunitare.<br>Salvează<br>Validarea proiectului<br>Test Rezultat<br>Profilul meu Valid                                                                                                    | alilie și aspectele solicitate, cererea de finanța<br>e naționale sau comunitare și câ nu a mai ber |
|                                                    | Ințelegem că dacă cererea de finanțare nu este completă și nu cuprinde toate deti<br>resplinisă.     Declarăm că proiectul propus nu face obiectul unei alte finanțări din fonduri public<br>de finanțare din alte programe naționale sau comunitare.     Salvează      Validarea proiectului     Test     Rezultat     Profilul meu     Valid     Informatii proiect     Valid                                                                                                    | alille și aspectele solicitate, cererea de finanța<br>e naționale sau comunitare și că nu a mai ber |
|                                                    | Intelegem că dacă cererea de finanțare nu este completă și nu cuprinde toate det:<br>respirisă.<br>Declarăm că proiectul propus nu face obiectul unei alte finanțări din fonduri public<br>de finanțare din alte programe naționale sau comunitare.<br>Salvează<br>Validarea proiectului<br>Test Rezultat<br>Profilul meu Valid<br>Informatii proiect V Valid<br>Descriere proiect 1 Valid                                                                                                    | alilie și aspectele solicitate, cererea de finanța<br>e naționale sau comunitare și că nu a mai ber |
|                                                    | Intelegem că dacă cererea de finanțare nu este completă și nu cuprinde toate det:<br>respinisă.<br>Declarăm că proiectul propus nu face obiectul unei alte finanțări din fonduri public<br>de finanțare din alte programe naționale sau comunitare.<br>Salvează<br>Validarea proiectului<br>Test Rezultat<br>Profilul meu Valid<br>Informatii proiect Valid<br>Descriere proiect 1 Valid<br>Descriere proiect 2 Valid                                                                                                    | alilie și aspectele solicitate, cererea de finanța<br>e naționale sau comunitare și că nu a mai ber |
|                                                    | Intelegem că dacă cererea de finanțare nu este completă și nu cuprinde toate det:<br>respinisă.     Declarăm că proiectul propus nu face obiectul unei alte finanțări din fonduri public<br>de finanțare din alte programe naționale sau comunitare.     Salvează      Validarea proiectului      Test     Rezultat     Profiul meu Valid<br>Informatii proiect Valid<br>Descriere proiect 1 Valid<br>Descriere proiect 2 Valid<br>Graficul activitătilor proiect 10 Valid                                                                                                    | alilie și aspectele solicitale, cererea de finanța<br>e naționale sau comunitare și că nu a mai ber |
|                                                    | Intelegem că dacă cererea de finanțare nu este completă și nu cuprinde toate det<br>respinisă.     Declarăm că proiectul propus nu face obiectul unei alte finanțări din fonduri public<br>de finanțare din alte programe naționale sau comunitare.     Salvează      Validarea proiectului      Test     Rezultat     Profiul meu     Valid<br>Informatii proiect     Valid<br>Descriere proiect     Valid<br>Graficul activităților proiectului      Valid                                                                                                    | alilie și aspectele solicitate, cererea de finanța<br>e naționale sau comunitare și că nu a mai ber |
|                                                    | Intelegem că dacă cererea de finanțare nu este completă și nu cuprinde toate deti<br>resplinisă.     Declarăm că proiectul propus nu face obiectul unei alte finanțări din fonduri public<br>de finanțare din alte programe naționale sau comunitare.     Salvează      Validarea proiectului      Test     Rezultat     Profilul meu     Valid     Descriere proiect 1     Valid     Descriere proiect 2     Valid     Graficul activităților proiectului     Valid     Date Financiare     Valid                                                                                                    | alilie și aspectele solicitate, cererea de finanța<br>e naționale sau comunitare și că nu a mai ber |
|                                                    |                                                                                                    | alilie și aspectele solicitate, cererea de finanța<br>e naționale sau comunitare și că nu a mai ber |
|                                                    | Intelegem că dacă cererea de finanțare nu este completă și nu cuprinde toate deti respirisă. Declarăm că proiectul propus nu face obiectul unei alte finanțări din fonduri public de finanțare din alte programe naționale sau comunitare. Salvează Validarea proiectului Validarea proiectului Porfilul meu Valid Informatii proiect 1 Valid Descriere proiect 1 Valid Descriere proiect 2 Valid Graficul activităților proiectului Validarea valid Indecatori Valid Indecatori Valid Indecatori Valid Indecatori Valid Indecatori Valid Indecatori Valid Indecatori Valid Indecatori Valid Indecatori Valid Indecatori Valid Indecatori Valid Indecatori Valid Indecatori Valid Indecatori Valid Indecatori Valid Indecatori Valid Indecatori Valid | alilie și aspectele solicitate, cererea de finanța<br>e naționale sau comunitare și că nu a mai ber |
|                                                    | Intelegem că dacă cererea de finanțare nu este completă și nu cuprinde toate deti respinisă. Declarăm că proiectul propus nu face oblectul unei alte finanțări din fonduri public de finanțare din alte programe naționale sau comunitare. Salvează Validarea proiectului Validarea proiectului Porflul meu Valid Informatii proiect Valid Descriere proiect 2 Valid Graficul activităților proiectului Validarea proiectul Valid Descriere proiect 2 Valid Graficul activităților proiectului Valid Date Financiare Valid Grup țintă Valid Trimite Proiect Valid Trimite Proiect Valid Trimite Proiect Valid Trimite Proiect Valid                                                                                                    | alilie și aspectele solicitate, cererea de finanța<br>e naționale sau comunitare și că nu a mai ber |
|                                                    |                                                                                                    | alilie și aspectele solicitate, cererea de finanța<br>e naționale sau comunitare și că nu a mai ber |
|                                                    |                                                                                                    | alilie și aspectele solicitate, cererea de finanța<br>e naționale sau comunitare și că nu a mai ber |

După utilizarea butonului "Salvează", pentru transmiterea electronică a proiectului dumneavoastră trebuie să utilizați butonul "Trimitere proiect". În acest moment, sistemul informatic vă va transmite un mesaj (conform imaginii de mai jos). În cazul în care nu mai doriți să faceți nicio modificare propunerii dumneavoastră de proiect, selectați butonul "OK".

| Număr de fax:                                                                           | 2525                                                                                                    |                                                                                                  | ^ |
|-----------------------------------------------------------------------------------------|----------------------------------------------------------------------------------------------------|--------------------------------------------------------------------------------------------------|---|
| Adresă poștă electronică*:                                                              | proiect@proiect.ro                                                                                                    |                                                                                                  |   |
| DECLADATIE                                                                              |                                                                                                    |                                                                                                  |   |
| DECLARAȚIE                                                                              |                                                                                                    |                                                                                                  |   |
| Pentru a încheia procesul de trimitere a proiectu<br>1. Completați cererea de finanțare | Ilui este necesar să:                                                                                                    |                                                                                                  |   |
| 2. Salvati datele introduse                                                             |                                                                                                    |                                                                                                  |   |
| 3.Trimiteți proiectul în format electronic                                              |                                                                                                    |                                                                                                  |   |
| (Vă rugăm să aveți în vedere faptul că, odată trim                                      | nis proiectul în format electronic nu este permisă efectuarea altor modificări.)                                                    |                                                                                                  |   |
| După trimiterea cererii în format electronic, veți g                                    | jāsi declarațiile în partea de jos a acestei pagini.                                                                                |                                                                                                  |   |
| 4 Descărcati toate documentele                                                          |                                                                                                    |                                                                                                  |   |
| 5. Tipăriți documentele descărcate, să le semna                                         | ați și să le ștampilați                                                                                                    |                                                                                                  |   |
| 6. Trimiteți aceste documente tipărite Autorității d                                    | de Management.                                                                                                    |                                                                                                  |   |
| ID:                                                                                     | 6252                                                                                                    |                                                                                                  |   |
| Titlul proiectului:                                                                     | ×00000000 ×                                                                                                    |                                                                                                  |   |
|                                                                                         |                                                                                                    |                                                                                                  |   |
|                                                                                         |                                                                                                    |                                                                                                  |   |
| Denumire organizație:                                                                   | xxxxxxxxxxxxxxxxxxxxxxxxxxxxxxxxxxxxxx                                                                                              |                                                                                                  |   |
|                                                                                         | ✓                                                                                                    |                                                                                                  |   |
| Confirmă:                                                                               | Prin prezenta confirmăm că informațiile incluse în această cerere și detaliile prezentate în                                        | n documentele anexate sunt corecte și                                                            |   |
| Windows Internet Explore                                                                | er 🛛 🕅 uteo a                                                                                                    | að nu ag darulara gau ar nutag fi íntárriat                                                      |   |
|                                                                                         | uide si                                                                                                    | sa nu se derdieze sau al putea il intalziat.<br>senertele solicitate, cereres de finantare va fi |   |
| Prin această operaț                                                                     | tjune, proiectul va fi transmis pe cale electronică.                                                                                | aspeciele solicitate, cererea de imanjare va n                                                   |   |
| <ul> <li>Din acest moment no<br/>Declarațiile din parte</li> </ul>                      | u va mai putea fi modificat.<br>ea de jos a paginii, în format PDF, vor fi descărcate electronic, imprimate, semnate și stampilate. | nale sau comunitare și că nu a mai beneficiat                                                    |   |
|                                                                                         |                                                                                                    |                                                                                                  |   |
|                                                                                         | OK Cancel                                                                                                    |                                                                                                  |   |
|                                                                                         |                                                                                                    |                                                                                                  |   |
|                                                                                         | Validarea projectului                                                                                                    |                                                                                                  |   |
|                                                                                         |                                                                                                    |                                                                                                  |   |
|                                                                                         | Test Rezultat                                                                                                    |                                                                                                  |   |
|                                                                                         | Profilul meu                                                                                                    |                                                                                                  |   |
|                                                                                         | Informatii proiect Valid                                                                                                    |                                                                                                  |   |
|                                                                                         | Descriere proiect 1 Valid                                                                                                    |                                                                                                  |   |
|                                                                                         | Descriere proiect 2 Valid                                                                                                    |                                                                                                  |   |
|                                                                                         | Graficul activităților proiectului Valid                                                                                            |                                                                                                  |   |
|                                                                                         | Date Financiare Valid                                                                                                    |                                                                                                  |   |
|                                                                                         | Indicatori Valid                                                                                                    |                                                                                                  |   |
|                                                                                         | Grup țintă Valid                                                                                                    |                                                                                                  |   |
|                                                                                         | Trimite Project Valid                                                                                                    |                                                                                                  |   |
|                                                                                         | Trimitere proiect                                                                                                    |                                                                                                  |   |
|                                                                                         | Trimitere proiect                                                                                                    |                                                                                                  |   |
|                                                                                         | <u></u>                                                                                                    |                                                                                                  |   |
|                                                                                         |                                                                                                    |                                                                                                  | ~ |
|                                                                                         |                                                                                                    | 😜 Internet 🛛 🔍 100% 🔹                                                                            |   |

#### În acest moment ați transmis electronic proiectul!

La secțiunea "Trimite proiect", în partea inferioară a paginii vor fi disponibile declarațiile finale (variantă *pdf*) pe care le veți imprima, data, semna, ștampila și transmite AMPOSDRU în termenul limită prevăzut. Aceste declarații sunt:

- declarație de conformitate (Anexa 1);
- declaraţie de angajament (Anexa 2);
- declaraţie de eligibilitate (Anexa 3);
- declaraţie privind respectarea principiului egalităţii de şanse (Anexa 4);
- declarație privind respectarea cerințelor de informare și publicitate (Anexa 5).

|                  | Dosarul meu » Listă proiecte apel pentru propuneri 54 » Cuprins proiect 6252 » Trimite Proiect                                                                                                    |
|------------------|----------------------------------------------------------------------------------------------------|
| filul meu        |                                                                                                    |
| ere de propuneri | Profilul meu Partenerii Informatii proiect Descriere proiect 1 Descriere proiect 2 Graficul activităților proiectului Date Financiare Indicatori Grup țintă Finantari anterioare                                                                                                    |
| sarul meu        | DATELE DE CONTACT ALE PERSOANEI DE SEMNATE PENTRU MANAGEMENTUL PROIECTULUI                                                                                                    |
| numonto          | Prenume și Nume: xxxxxxxxxx                                                                                                    |
| Jumente          | Funcție: bootootooto                                                                                                    |
| re               |                                                                                                    |
| Romanian         | Numar de teleron: 12525                                                                                                    |
| English          | Numár de fax.  2525                                                                                                    |
|                  | Adresă poștă electronică": proiect@proiect.ro                                                                                                    |
|                  | DECLARAȚIE                                                                                                    |
|                  | Pentru a încheia procesul de trimitere a prolectului este necesar să:                                                                                                    |
|                  | 1. Completati cererea de finantare<br>2. Sabuti dable infonduse                                                                                                    |
|                  | 3.Timiteti proiectul in format electronic                                                                                                    |
|                  | (Vă rugăm să aveți în vedere faplul că, odală tirinis protectul în format electorric nu este permisă electuarea altor modificăni.)<br>Dună tirinitene cenceri în fermat electorele, veti căși destratilie a practe de loc a concele aceita.                                                                                                    |
|                  | udua anninersa cerema cerema cerema control e gasi uecualajine in paresa de jus a acesier pagini.<br>Este necesar sá:                                                                                                    |
|                  | 4. Descărcați toate documentele                                                                                                    |
|                  | 5. Tipanti documentele descarcate, sa le semnalit și sa le ştampilați<br>6. Trimeti aceste documente îndră e utoritării de Management.                                                                                                    |
|                  |                                                                                                    |
|                  | Titlut proiectului: 000000000                                                                                                    |
|                  | Denumire organizație:                                                                                                    |
|                  | Confirmă: 🐨 Prin prezenta confirmăm că informațiile incluse în această cerere și detaliile prezentate în documentele anexate sunt corecte și<br>asistența financiară nerambursabilă este necesară pentru implementarea proiectului.<br>IV De asemenea, confirmăm că nu cunoaștem nici un motiv pentru care proiectul ar putea să nu se deruleze sau ar putea fi întârziat.<br>IV înțelegem că dacă cererea de finanțare nu este completă și nu cuprinde toate detaliile și aspectele solicitate, cererea de finanțare v<br>respinsă.<br>IV încelerăm că proiectul propus nu face obiectul unei alte finanțări din fonduri publice naționale sau comunitare și că nu a mai benefic |

Sistemul informatic va completa automat declarațiile cu informațiile introduse de dumneavoastră, respectiv codul proiectului (ID proiect – generat automat de sistemul informatic, nu poate fi modificat), titlul proiectului, denumirea organizației, cod de înregistrare fiscală, număr de înregistrare oficial, număr de la Registrul Asociațiilor și Fundațiilor, anul înființării, adresă poștală, cod, localitate, județ/sector, adresă poștă electronică. În acest sens, va trebui să printați declarațiile, să completați funcția ocupată în organizație, precum și numele și prenumele persoanei semnatare, data semnării și număr de înregistrare (la solicitant), să le ștampilați și să le transmiteți împreună cu Acordul de parteneriat, prin servicii de curierat, la AMPOSDRU, în termen de 5 zile de la transmiterea electronică a proiectului.

#### Atenție: Sistemul informatic va bloca transmiterea cererilor de finanțare după expirarea termenului limită de transmitere on-line prevăzut pentru cererea de propuneri de proiecte!

După transmiterea on-line a cererii de finanțare (în conformitate cu pașii anterior descriși), declarațiile (anexele 1-5 ale cererii de finanțare) tipărite, datate, semnate și ștampilate și acordul de parteneriat completat, datat, semnat și ștampilat vor fi primite prin servicii de curierat de către AMPOSDRU, la adresa România, București, Str. Calea Plevnei nr. 46-48, sector 1, în termen de maxim 5 zile de la data transmiterii on-line a proiectului.

#### **VĂ DORIM SUCCES!**